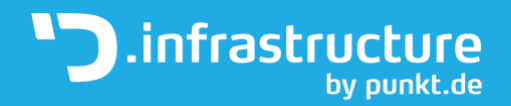

# Nutzungshandbuch OS Mail

30.04.2020

Hier finden Sie eine ausführliche Beschreibung zu unserem OS Mail Produkt und dessen Möglichkeiten. Sollten Sie hier etwas nicht finden, können Sie sich gerne an uns wenden.

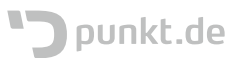

#### Inhaltsverzeichnis

| LOGIN                                | 5  |
|--------------------------------------|----|
| EINSTELLUNGEN                        |    |
| ALLGEMEIN                            | 7  |
| Kalender                             | 7  |
| Allgemein                            |    |
| Kategorien                           |    |
| Einladungen                          |    |
| Adressbuch                           |    |
| E-Mail                               |    |
| Allgemein                            |    |
| Schlagwörter                         |    |
| IMAP-Konten                          |    |
| Filter                               |    |
| Geltungsbereich                      |    |
| Bedingungen                          |    |
| Merkmale                             |    |
| Aussage                              |    |
| Wert                                 |    |
| Aktionen                             |    |
| Abwesenheit                          |    |
| Weiterleitung                        |    |
| F-MAII                               |    |
| E-Mail schreiben                     | 21 |
| E-Mail Lesen.                        | 22 |
| – Ordner                             | 24 |
| Delegation                           |    |
| Benutzerrechte                       |    |
| Signatur                             |    |
| Abwesenheitsnachricht                |    |
| KALENDER                             | 28 |
| KAI FNDERI ISTE                      | 20 |
| Neue Kalender                        | 29 |
| Kalendereinstellungen                | 29 |
| Berechtigungen                       | 30 |
| Kalender öffentlich verfügbar machen | 31 |
| Abonnements                          | 32 |
| Webkalender                          | 33 |
| Nextcloud Kalender                   | 33 |
| Kalenderimport                       |    |
| Filter                               |    |
| EREIGNISSE UND AUFGABEN              |    |
| Suche                                |    |
| Zeitspanne                           |    |
| Sortierung                           |    |
| 5                                    |    |

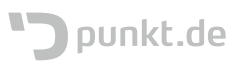

| Neu laden                             |  |
|---------------------------------------|--|
| Neues Ereignis und neue Aufgabe       |  |
| Aufgabe                               |  |
| Ereignis (Termin)                     |  |
| Teilnehmer einladen                   |  |
| Sich wiederholende Termine einrichten |  |
| Kalenderanzeige                       |  |
| Kalendermenü                          |  |
| Tagesansicht                          |  |
| Wochenansicht                         |  |
| Monatsansicht                         |  |
| Planungsansicht                       |  |
| ADRESSBUCH                            |  |
| Adressbuchleiste                      |  |
| Lokale Adressbücher                   |  |
| Freigabe                              |  |
| Abonnements                           |  |
| Globale Adressbücher                  |  |
| Adressleiste                          |  |
| Lokale Adressbücher & Abonnements     |  |
| Globale Adressbücher                  |  |
| Neuer Adressbucheintrag               |  |
| Neue Liste erstellen                  |  |
| Neue Adresskarte erzeugen             |  |
| Kontaktbereich                        |  |

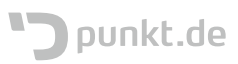

## Login

Das Integratiossystem findet sich unter https://mail.integration.xxxxx.hosting Das Livesystem findet sich unter https://mail.xxxx.de Benutzername kann die Mailadresse des Mailsystems sein, das Passwort wird individuell festgelegt und an die jeweiligen Benutzer übermittelt.

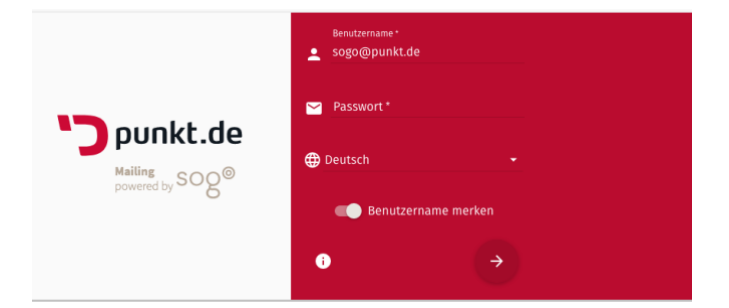

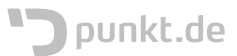

# Einstellungen

Die Einstellungen werden mit einem Klick auf das Zahnradsymbol neben dem eigenen Namen aufgerufen.

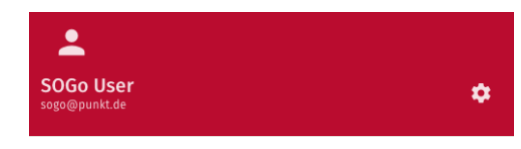

| SO<br>sogo | Go User<br>@punkt.de | DIENSTAG<br>MARZ<br>2020                                                                                                   |                                                                           |                     |                       | 8 | ڻ<br>ڊ |
|------------|----------------------|----------------------------------------------------------------------------------------------------|---------------------------------------------------------------------------|---------------------|-----------------------|---|--------|
| Eins       | tellungen            | ALLGEMEIN                                                                                                    |                                                                           |                     |                       |   |        |
| ф          | Allgemein            | SOGo Version                                                                                                    |                                                                           |                     |                       |   |        |
|            | Kalender             | Sprache                                                                                                    |                                                                           | Aktuelle Zeitzone * |                       |   |        |
|            | Adressbuch           | Deutsch de                                                                                                    |                                                                           | ✓ Europe/Berlin     |                       |   |        |
| Y          | E-Mail               | Kurzes Datumsformat<br>Standardmodul<br>E-Mail<br>Ansicht aktualisieren<br>Manuell<br>Gravatar benutzen<br>Animationsstufe | Langes Datumsformat<br>Sonntag, März 01, 2020<br>Atternativer Avatar Kein |                     | Zeitformat<br>• 09:49 |   | •      |
|            |                      | ● Normal 		Begrenzt                                                                                                    | ) Keine                                                                   |                     |                       |   |        |

Achtung: Alle Änderungen müssen mit einem Klick auf das Diskettensymbol oben rechts gespeichert werden, um wirksam zu werden.

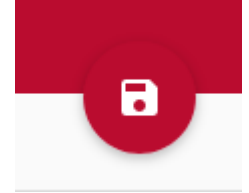

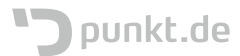

#### Allgemein

In den allgemeinen Einstellungen sind Dinge konfigurierbar, die das Verhalten von SOGo gesamt betreffen, wie beispielsweise das Datumsformat, das Uhrzeitformat und das Modul (E-Mail, Kalender, Adressbuch), welches standardmäßig nach dem Login angezeigt wird.

| ALLGEMEIN                        |                                                                |                     |                     |   |
|----------------------------------|----------------------------------------------------------------|---------------------|---------------------|---|
| SOGo Version<br><b>4.2.0</b>     |                                                                |                     |                     |   |
| Sprache<br><b>Deutsch</b> de     |                                                                | Aktuelle Zeitzone * |                     |   |
| Kurzes Datumsformat              | Langes Datumsformat <ul> <li>Sonntag, März 01, 2020</li> </ul> | ,                   | Zeitformat<br>09:49 | Ŧ |
| Standardmodul<br><b>E-Mail</b>   |                                                                |                     |                     | Ŧ |
| Ansicht aktualisieren<br>Manuell |                                                                |                     |                     | Ŧ |
| Gravatar benutzen                | Alternativer Avatar<br>Kein                                    |                     |                     | Ŧ |
| Animationsstufe                  |                                                                |                     |                     |   |
| ● Normal ─ Begrenzt (            | ⊖ Keine                                                        |                     |                     |   |

#### Kalender

Die Kalendereinstellungen besitzen drei Tabs auf denen die Einstellungsmöglichkeiten für Kalender gruppiert sind.

#### Allgemein

| ALLGEMEIN KATEGORIEN                                           | EINLADUNGEN                            |                                        |   |
|----------------------------------------------------------------|----------------------------------------|----------------------------------------|---|
| Erster Wochentag<br>Montag                                     | Tagesanfang <ul> <li>08:00</li> </ul>  | Tagesende<br><b>18:00</b>              | * |
| Anzuzeigende Wochentage SO MO DI Zeiten außerhalb der Arbeitsz | MI DO FR SA<br>eit als belegt anzeigen |                                        |   |
| Erste Woche des Jahres<br>Beginnt am 1. Januar                 |                                        |                                        | * |
| Standardkalender<br>Gewählter Kalender                         |                                        |                                        | * |
| Standard Einstufung Termine<br>Öffentlich                      | sta<br>~ Ö                             | ndard Einstufung Aufgaben<br>'fentlich | * |
| Standard Terminerinnerung<br>Keine Erinnerung                  |                                        |                                        | * |

Bei den allgemeinen Kalendereinstellungen, ist es möglich den Jahresanfang, den Vochenanfang, den Tagesanfang und das Tagesende zu definieren, welche dann auch in der Kalenderanzeige optisch markiert werden. Zusätzlich ist es möglich die Tage an Wochenenden ein-

bzw. auszublenden.

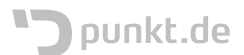

Weiterhin ist es möglich den Standardkalender zu definieren, die Standardeinstufung von Terminen und Aufgaben zu definieren und wie in welchem Zeitraum Terminerinnerungen standardmäßig eingestellt werden.

#### Kategorien

Kategorien sind die Möglichkeit Termine beliebig zu kategorisieren, um bspw. alle Termin einer Kategorie anzuzeigen oder zu suchen. Von Beginn an gibt es eine Liste von Vorschlägen für Kategorien, inklusive Farbzuordnungen, die jedoch beliebig verändert werden können.

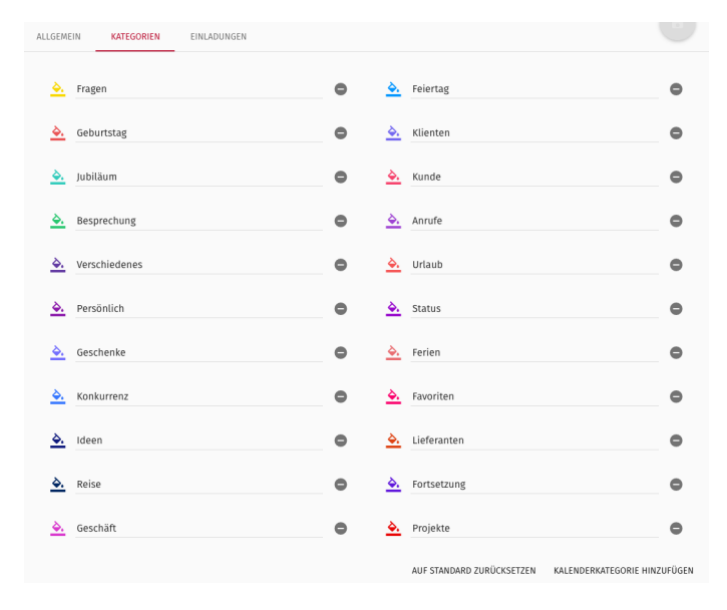

Einladungen

Unter dem Tab Einladungen gibt es nur eine Einstellmöglichkeit, die verhindert, dass man von anderen Personen zu Terminen eingeladen werden kann.

| ALLGEMEIN | KATEGORIEN | EINLADUNGEN |
|-----------|------------|-------------|
|           |            |             |

🗌 Verhindere, dass ich zu Terminen eingeladen werde

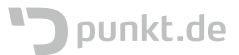

#### Adressbuch

In den Adressbucheinstellungen ist es möglich, ähnlich wie bei den Kalendereinstellungen, Kategorien festzulegen, denen dann verschiedene Adressbucheinträge zu Kategorien zugeordnet werden können. Auch hier gibt es von Anfang an eine Liste mit Vorschlägen, die jedoch beliebig verändert werden kann.

| KATEGORIEN |   |                  |                        |        |
|------------|---|------------------|------------------------|--------|
| Freund     | • | Geschäftspartner |                        | •      |
| Kollegin   | • | Konkurrenten     |                        | •      |
| Kunden     | • | Lieferant        |                        | •      |
| Presse     | • | VIP              |                        | •      |
| Familie    | • |                  |                        |        |
|            |   |                  | KONTAKTKATEGORIE HINZI | JFÜGEN |

#### E-Mail

Die E-Mail-Einstellungen bestehen aus sechs Tabs unter denen die verschiedenen Einstellungen thematisch gruppiert sind

ALLGEMEIN SCHLAGWÖRTER IMAP-KONTEN FILTER ABWESENHEIT WEITERLEITUNG

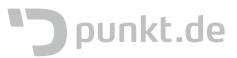

#### Allgemein

\_

| ALLGEMEIN                         | SCHLAGWÖRTER                                     | IMAP-KONTEN          | FILTER       | ABWESENHEIT   | WEITERLEITUNG              |   |
|-----------------------------------|--------------------------------------------------|----------------------|--------------|---------------|----------------------------|---|
| 🗌 Nur abonn                       | ierte Ordner anzeige                             | n                    |              |               |                            |   |
| 🗌 Nur Standa                      | ard-E-Mail-Ordner sy                             | nchronisieren (EAS   | 5)           |               |                            |   |
| 🗌 Den Zähler                      | <sup>r</sup> für ungesehene Nac                  | chrichten für alle P | ostfächer ho | olen.         |                            |   |
| Nachrichte                        | en nach Thema sortie                             | eren                 |              |               |                            |   |
| Das E-Mai                         | l-Erstellfenster öffn                            |                      |              |               |                            |   |
| Unbekannte E                      | mpfänger meiner E-Mails h<br>lte Adressen        | inzufügen zu         |              |               |                            |   |
| Nachrichten weiter<br>Eingebunden | leiten                                           |                      |              | Ŧ             |                            |   |
| Wenn auf eine Nach                | hricht geantwortet wird<br>halb des Zitates begi | nnen                 |              | Und setze mei | ne Signatur<br>des Zitates | v |
| Nachrichten verfas:               | sen in                                           |                      |              |               |                            |   |
| HTML                              |                                                  |                      |              | ▼ Standa      | ard-Schriftgroße           | • |
| Entfernte eingebett<br>Niemals    | tete Bilder anzeigen                             |                      |              | Ŧ             |                            |   |
| Automatisch sp                    | peichern alle 5 🔅                                | Minuten              |              |               |                            |   |

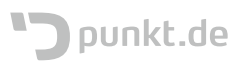

#### Schlagwörter

| ALLGEME  | IN SCHLAGWÖRTER                        | IMAP-KONTEN                         | FILTER | ABWES | ENHEIT   | WEITERLEITUNG            |                                    |                |
|----------|----------------------------------------|-------------------------------------|--------|-------|----------|--------------------------|------------------------------------|----------------|
| <u> </u> | Schlagwort<br>Geschäftlich             | IMAP Schlagwort<br>\$label2         |        | •     | <u> </u> | Schlagwort<br>Später     | IMAP Schlagwort<br><b>\$label5</b> | •              |
| <u> </u> | Schlagwort<br>Wichtig                  | IMAP Schlagwort<br><b>\$label1</b>  |        | •     | <u> </u> | Schlagwort<br>To-Do      | IMAP Schlagwort<br><b>\$label4</b> | •              |
| <u> </u> | Schlagwort<br>Empfangsbestätigung gese | IMAP Schlagwort<br><b>\$mdnsent</b> |        | •     | <u> </u> | Schlagwort<br>Persönlich | IMAP Schlagwort<br>\$label3        | •              |
|          |                                        |                                     |        |       |          |                          | SCHLAG                             | NORT ERSTELLEN |

Hier können Schlagwörter IMAP-Keywords zugeordnet werden. Dies hat zwei Funktionen: Zum einen lassen sich damit E-Mails gruppieren und zum anderen können damit Die IMAP-Keywords verwendet werden, welche in manchen Mailclients Funktionalität auslösen bzw. verhindern können.

Ein Beispiel ist \$mdnsent, welches signalisiert, dass bereits eine Zustellbenachrichtigung gesendet wurde und anderen Clients damit davon abhält noch einmal eine zu senden, wenn der Client so konfiguriert ist, dass er diese Benachrichtigungen automatisch schickt.

#### IMAP-Konten

SOGo beherrscht prinzipiell das Verwalten von mehreren IMAP-Konten. Aus Datenschutzgründen können wir jedoch nicht erlauben, dass Personen bspw. private IMAP-Konten einbinden. Daher ist es hier vorerst nur möglich für ein Konto Einstellungen vorzunehmen.

| sogo@punkt.de |  |
|---------------|--|
|               |  |

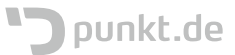

Durch einen Klick auf das Stiftsymbol zum Bearbeiten öffnet sich ein Dialog mit den Konteneinstellungen, in denen es zum Beispiel möglich ist die E-Mail-Signatur zu setzen das Verhalten bei der Anforderung einer Empfangsbestätigung einzustellen.

| Kontoname*<br>sogo@punkt.de                 |                            |                        | 2  |
|---------------------------------------------|----------------------------|------------------------|----|
| EINSTELLUNGEN SICHER                        | HEIT                       |                        |    |
| Servername *<br>localhost                   |                            | Port<br>143            | ٢  |
| Verschlüsselung                             |                            |                        |    |
| ⊖ Keine                                     | O SSL                      | <ul> <li>TI</li> </ul> | LS |
| Benutzername *                              |                            |                        |    |
| sogo@punkt.de                               |                            |                        |    |
| Name *                                      |                            |                        |    |
| SOGo User                                   |                            |                        |    |
| E-Mail-Adresse *                            |                            |                        |    |
| sogo@punkt.de                               |                            |                        |    |
| <b>B</b> <i>I</i>                           | Gr ▼ <u>A</u> ▼ ᡚ Quellcod | e                      |    |
| Wenn ich die Anforderung einer Emp          | fangsbestätigung erhalte   |                        |    |
| <ul> <li>Erlaube eine Bestätigut</li> </ul> | ig für einige Nachrichter  | ı                      |    |
| Wenn ich nicht in An oder CC d              | er Nachricht bin           |                        |    |
| Niemals senden                              |                            |                        | *  |
| Wenn der Absender außerhalb                 | meiner Domain ist          |                        |    |
| Niemals senden                              |                            |                        | *  |
| In allen anderen Fällen                     |                            |                        |    |
| Niemals senden                              |                            |                        | •  |
|                                             |                            |                        |    |
|                                             |                            | ABBRECHEN              | ОК |

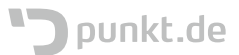

#### Filter

- Mailfilter werden von SOGo im Hintergrund in SIEVE-Skripte umgesetzt, die an den Mailserver weitergegeben werden und dort auf eingehende Nachrichten angewandt werden. Da pro Person immer nur ein SIEVE-Skript aktiv sein kann, in dem aber beliebig viele Regeln definiert sein können, wird hier ausdrücklich dazu geraten sich für **eine** Variante zu entscheiden und nicht beide zu mischen: SIEVE-Skripte selbst zu verwalten (siehe SIEVE)
- Die SOGo Oberfläche zu verwenden

Filterregeln bestehen aus einem Geltungsbereich, einer oder mehrerer Bedingungen und einer oder mehrerer Aktionen, die ausgeführt werden, wenn einzelne oder alle Bedingungen eintreten. Sind noch keine Filter angelegt worden, ist diese Registerkarte bis auf die Option Filter zu erstellen leer.

| ALLGEMEIN                                     | SCHLAGWÖRTER                                          | IMAP-KONTEN                       | FILTER       | ABWESENHEIT   | WEITERLEITUNG    | FILT                   | ER ERSTELLEN |
|-----------------------------------------------|-------------------------------------------------------|-----------------------------------|--------------|---------------|------------------|------------------------|--------------|
| Ein Klick auf<br>ausgeprägt s<br>Ein Name für | "Filter erstellen"<br>ein soll<br>' den Filter ist ve | ' öffnet einen D<br>erpflichtend. | ialog, in de | em konfigurie | ert werden kann, | wie der zu erstellende | Filter       |
| Filtername<br>Filtern                         | ame                                                   |                                   |              |               |                  |                        |              |
| Für eing                                      | ehende Nacl                                           | nrichten die                      | mit alle     | n der folge   | enden Regeln     | übereinstimmen         | Ŧ            |
|                                               |                                                       |                                   |              |               |                  | Bedingung hinzufügen   | 0            |
| Führe fo                                      | lgende Aktio                                          | nen aus                           |              |               |                  |                        |              |
|                                               |                                                       |                                   |              |               |                  | Aktion hinzufügen      | Ð            |
|                                               |                                                       |                                   |              |               |                  | ABBRECHEN              | OK           |

#### Geltungsbereich

Der Geltungsbereich eines Filters bestimmt, eine E-Mail mit mindestens einer oder allen Bedingungen übereinstimmen muss. Zusätzlich gibt es noch den Sonderfall, dass der Filter für alle Nachrichten gilt, was in der momentanen Übersetzung als "mit allen Nachrichten übereinstimmen" bezeichnet wird.

| Filtername*                   |                                                          |
|-------------------------------|----------------------------------------------------------|
| Für eingehende Nachrichten di | mit allen der folgenden Regeln übereinstimmen            |
|                               | mit mindestens einer der folgenden Regeln übereinstimmen |
| Führe folgende Aktionen aus   | Aktion hinzufügen                                        |
|                               | ABBRECHEN OK                                             |

#### Bedingungen

Eine Bedingung wird mit einem Klick auf das Plussymbol hinter "Bedingung hinzufügen" hinzugefügt.

Die Bedingung besteht aus drei Teilen:

- Nachrichtenmerkmal
- Aussage
- Wert

| Filtername *                                                              |                               |     |
|---------------------------------------------------------------------------|-------------------------------|-----|
| Filtername                                                                |                               |     |
|                                                                           |                               |     |
| 5% sissebanda Nashrishan dia mitallan dar falgandan Da                    | zela <i>ü</i> leeveinstinamen |     |
| Fur eingenende Nachrichten die mit allen der folgenden Reg                | geln übereinstimmen           | Ť   |
| Betreff → enthält → Wert*                                                 |                               | •   |
|                                                                           |                               |     |
|                                                                           | Bedingung hinzufüge           | □ 🕂 |
|                                                                           |                               |     |
| Führe folgende Aktionen aus                                               |                               |     |
|                                                                           | Aktion hinzufüge              | • 🔁 |
|                                                                           | ABBRECHEN                     | OK  |
|                                                                           | Abbitechen                    | ÖR  |
| tername *                                                                 | ,                             |     |
| iltername                                                                 |                               |     |
|                                                                           |                               |     |
| ir eingehende Nachrichten die mit allen der folgenden Regeln übereinstimm | ien 👻                         |     |
|                                                                           |                               |     |
| etreff - enthält - Wert*                                                  | •                             |     |
| Bedingung hinzu                                                           | ıfügen 🕂                      |     |
|                                                                           |                               |     |
| hre folgende Aktionen aus                                                 |                               |     |
| Aktion hinzu                                                              | ifugen 🕂                      |     |
| ABBRECHEN                                                                 | OK                            |     |
|                                                                           |                               |     |

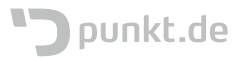

#### Merkmale

Das Merkmal kann folgende Felder einer E-Mail sein:

| Merkmal            | Feld              | Beschreibung                                                                                                    |
|--------------------|-------------------|----------------------------------------------------------------------------------------------------|
| Betreff            |                   |                                                                                                    |
| Absender           | "Von"             |                                                                                                    |
| Empfänger          | "An"              |                                                                                                    |
| Kopie<br>Empfänger | "CC"              |                                                                                                    |
| Alle<br>Empfänger  | "An" oder<br>"CC" | Hierbei kann die Bedingung zutreffen, wenn entweder "An" oder "CC" den eingegeben Wert<br>(bspw. eine E-Mail-Adresse) aufweisen                                                                                                    |
| Größe              |                   | In Kilobyte                                                                                                    |
| Kopfzeilen         | "Header"          | Kopfzeilen können beispielsweise von Mailservern hinzugfügt werden bei denen die E-Mail<br>auf ihrem Weg vorbeigekommen ist oder über erfoltge Spam- und Virenerkennung, sowie<br>deren Ergebnis. Häufig werden auch Informationen von vorgelagerten Spamerkennungen<br>hinzugefügt, die Aussagen für wie wahrscheinlich die Spamerkennung die Mail als Spam<br>einstuft. Im Falle der <u>punkt.de</u> können auf den Mail-Eingangsrelays dem Header X-<br>AxigenSpam-Level-Werte zwischen 0 und 10 hinzugefügt werden, wobei hier Prozentzahlen<br>in Zehnerschritten mit gemeint sind. Eine Mail mit einem X-AxigenSpam-Level von 7<br>bedeutet, dass unsere Spamerkennung zu 70% sicher ist, dass es sich bei der Mail um<br>Spam handelt |
| Inhalt             |                   | Hierbei kann der Inhalt auf bestimmte Vorkommnisse überprüft werden; bspw. ein<br>bestimmtes Wort kommt im Text der Mail vor.                                                                                                    |

#### Filtername \*

Filtername

| Für eingehende Nachrichten die | mit allen der folgenden Regeln übereinstimmen | * |
|--------------------------------|-----------------------------------------------|---|
|                                |                                               |   |

| Betreff            | hält | ▼ Wert* |                      | •  |
|--------------------|------|---------|----------------------|----|
| Von                |      |         | Bedingung hinzufügen | Ð  |
| An                 |      |         |                      |    |
| CC                 | us   |         | Aktion hinzufügen    | Ð  |
| Empfänger (An oder |      |         | ABBRECHEN            | OK |

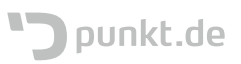

#### Aussage

Die Aussage einer Bedingung kann folgende Aussagen über das Merkmal der Bedingung treffen:ist

- ist nicht
- enthält
- enthält nicht
- stimmt überein

Filtername \*

- stimmt nicht überein
- entspricht den <u>regulären Ausdrücken</u>
- entspricht nicht den <u>regulären Ausdrücken</u>

| Filtername           |                    |                       |
|----------------------|--------------------|-----------------------|
| Für eingehende Nacl  | ist<br>ist nicht   | ereinstimmen 👻        |
| Betreff 🔹            | enthält            | •                     |
|                      | enthält nicht      | edingung hinzufügen 🕂 |
| Führe folgende Aktio | stimmt überein mit |                       |
| -                    |                    | Aktion hinzufügen 🕂   |
|                      |                    | ABBRECHEN OK          |

#### Wert

Der Wert kann je nach Merkmal und Aussage eine Zeichenkette oder eine Zahl sein.

- Beispiele: E-Mail-Adresse
- Name
- Text (einzelnes Wort oder mehrere Worte)
- Zahlen (Wie beim Header X-AxigenSpam-Level ein Wert zwischen 1 und 10)

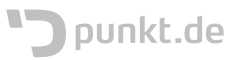

#### Aktionen

Aktionen werden über einen Klick auf das Plussymbol zu dem Filter hinzugefügt. Ein Filter kann auch mehrere Aktionen auslösen.

#### 

Folgende Aktionen können dabei ausgewählt werden:

| Aktion                             | Beschreibung                                                                                                    |
|------------------------------------|----------------------------------------------------------------------------------------------------|
| Verwerfe die Nachricht             | Die Nachricht wird gelöscht                                                                                                    |
| Behalte die Nachricht              | Die Nachricht wird nicht gelöscht                                                                                                    |
| Beende die<br>Filterverarbeitung   | Filter werden standardmäßig in Ihrer Reihenfolge von oben nach unten abgearbeitet. In<br>diesem Fall wird die Verarbeitung der Filter abgebrochen und nachfolgende Filter werden<br>nicht mehr berücksichtigt.                                                                                                    |
| Weiterleiten der<br>Nachricht an   | Die Nachricht wird an eine einzugebende E-Mail-Adresse weitergeleitet.                                                                                                    |
| Sende eine<br>Ablehnungsnachricht  | Der Absender bekommt eine E-Mail mit einer Ablehnungsnachricht, in der beschrieben<br>werden sollte, warum die Nachricht abgelehnt wurde. Damit wird dem Absender<br>mitgeteilt, dass diese E-Mail höchtwahrscheinlich snicht gelesen wurde. Ob man diese Mail<br>trotzdem in den Posteingang (oder irgend woanders hin) sortieren lässt und/oder sie<br>trotzdem liest, bleibt natürlich jeder Person selbst überlassen. |
| Verschiebe diese<br>Nachricht nach | Nachricht wird in ein Postfach (Ordner) verschoben.                                                                                                    |
| Markiere diese<br>Nachricht als    | <ul> <li>Die Nachricht wird mit einer Markierung versehen. Mögliche Markierungen sind:</li> <li>Gelesen</li> <li>Gelöscht</li> <li>Beantwortet</li> <li>Markiert</li> <li>Junk (Spam)</li> <li>Kein Junk (Spam)</li> <li>Geschäftlich</li> <li>Später</li> <li>Wichtig</li> <li>To-Do</li> <li>Empfangsbestätigung gesendet</li> <li>Persönlich</li> </ul>                                                                |

Filtername \*

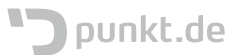

| Filterna | me *                                                                   |   |
|----------|------------------------------------------------------------------------|---|
| Filte    | rname                                                                  |   |
| Für ei   | ngehende Nachrichten die mit allen der folgenden Regeln übereinstimmen | • |
|          | Bedingung hinzufüger                                                   | • |
| Führe    | folgende Aktionen aus                                                  |   |
| =        | Verwerfe die Nachricht                                                 | • |
|          | Behalte die Nachricht                                                  | 0 |
|          | Beende die Filterverarbeitung                                          | К |
|          | Weiterleiten der Nachricht an                                          |   |
|          | Sende eine Ablehnungsnachricht                                         |   |
|          |                                                                        |   |

Nach dem Hinzufügen eines Filters (Speichern nicht vergessen!), wird dieser in der Filterregisterkarte der Liste der bereits existierenden Filter hinzugefügt.

| ALLGEMEIN | I SC   | CHLAGWÖRTER | IMAP-KONTEN | FILTER | ABWESENHEIT | WEITERLEITUNG |      |         |       |
|-----------|--------|-------------|-------------|--------|-------------|---------------|------|---------|-------|
|           |        |             | -           |        |             |               |      |         |       |
| = 🔽 s     | SPAM   |             |             |        |             |               |      |         | •     |
|           |        |             |             |        |             |               |      |         |       |
| — 🔽 F     | amilie |             |             |        |             |               |      |         | •     |
|           |        |             |             |        |             |               |      |         |       |
|           |        |             |             |        |             |               | FILT | ER ERST | ELLEN |
|           |        |             |             |        |             |               |      |         |       |

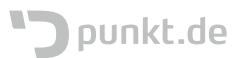

Die Reihenfolge der Abarbeitung kann durch Anfassen und Ziehen am Reihenfolgesymbol verändert werden.

| ALLGEMEIN | SCHLAGWÖRTER | IMAP-KONTEN | FILTER | ABWESENHEIT | WEITERLEITUNG | -(         |        |
|-----------|--------------|-------------|--------|-------------|---------------|------------|--------|
|           | И            |             |        |             |               | <i>.</i>   | 0      |
| = 🔽 Fam   | ilie         |             |        |             |               |            | 0      |
|           |              |             |        |             |               | FILTER ERS | TELLEN |

#### Abwesenheit

Wenn der Haken bei "automatische Abwesenheit aktivieren" gesetzt wird, erweitert sich die Einstellungsansicht Darin ist es möglich den Inhalt und das Verhalten von automatischen Abwesenheitsbenachrichtigungen festzulegen.

| ALL        | GEMEIN                | SCHLAGWÖRTER                                                                        | IMAP-KONTEN                                                                  | FILTER                                   | ABW              | ESENHEIT                    | WEITERLEITUNG         |      |                  |          |
|------------|-----------------------|-------------------------------------------------------------------------------------|------------------------------------------------------------------------------|------------------------------------------|------------------|-----------------------------|-----------------------|------|------------------|----------|
| <b>~</b> / | Automatis             | che Abwesenheitsna                                                                  | chricht aktivieren                                                           | -                                        |                  |                             |                       |      |                  |          |
|            | Mit folger            | treff für automatisch<br>können \${subject} schreibe<br>nder Nachricht auf jede ein | ie Abwesenheitsnac<br>n, um den originalen Betre<br>gehende E-Mail automatis | hricht<br>eff einzufügen<br>ch antworten |                  |                             |                       |      |                  |          |
|            | E-Mail-Ad<br>sogo@    | dressen (getrennt durch Kor<br>opunkt.de                                            | nmata) *                                                                     |                                          |                  |                             |                       | STAI | NDARDADRESSE HII | NZUFÜGEN |
|            | Tage zwis<br><b>7</b> | chen automatischen Antwo                                                            | rten                                                                         |                                          |                  |                             |                       |      |                  | •        |
|            | 🗌 Kei                 | ne automatischen Al                                                                 | bwesenheitsnachric                                                           | hten an Mai                              | linglist         | en senden                   |                       |      |                  |          |
|            | 🗌 Aut                 | tomatische Abwesen                                                                  | heitsnachricht ansc                                                          | halten am                                |                  | Erster Urlaubs<br>17-Mär-20 | tag                   |      |                  |          |
|            | 🗌 Aut                 | tomatische Abwesen                                                                  | heitsnachricht absc                                                          | halten am                                | Ē                | Letzter Urlaub<br>17-Mär-20 | stag                  |      |                  |          |
|            | Die J                 | mer Abwesenheitsme<br>Abwesenheitsnachricht wire                                    | eldung senden<br>d vor dem Anwenden von H                                    | iltern verschick                         | t.               |                             |                       |      |                  |          |
|            | Die Die               | kommende E-Mails w<br>Abwesenheitsnachricht wir                                     | vährend der Abwese<br>d verschickt, aber eintreffe                           | nheit verwe<br>nde Nachrichter           | rfen<br>n werden | nicht in den Pos            | steingang zugestellt. |      |                  |          |
|            |                       |                                                                                     |                                                                              |                                          |                  |                             |                       |      |                  |          |

ACHTUNG: Wenn gewünscht ist, dass automatische Antworten auch bei Alias-Adressen oder Domains verschickt werden, dann müssen die entsprechenden Adressen in dem Feld "E Mail-Adressen" mit eingetragen werden.

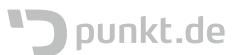

#### Weiterleitung

Wird der Haken bei "Ankommende Nachrichten weiterleiten" gesetzt, werden alle ankommenden Nachrichten an die angegebenen E-Mail-Adressen weitergeleitet. Zusätzlich kann noch festgelegt werden, ob eine Kopie der Nachrichten behalten werden soll. Diese Funktionalität ist hilfreich bei Abwesenheit, wenn bspw. eine stellvertretende Person die E-Mails bekommen soll, um auf wichtige Nachrichten reagieren zu können, falls keine Ordnerfreigabe erteilt worden sein sollte.

| ALLGEMEIN | SCHLAGWÖRTER          | IMAP-KONTEN    | FILTER | ABWESENHEIT | WEITERLEITUNG | • |
|-----------|-----------------------|----------------|--------|-------------|---------------|---|
| 🗸 Ankomme | nde Nachrichten wei   | terleiten      |        |             |               |   |
| E-Mail    | -Adressen (getrennt ( | durch Kommata) |        |             |               |   |
| 🗌 Eir     | ne Kopie behalten     |                |        |             |               |   |
|           |                       |                |        |             |               |   |
|           |                       |                |        |             |               |   |

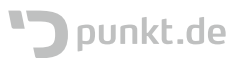

## E-Mail

Nach einem erfolgreichen Login öffnet sich standardmäßig die Mailoberfläche von SOGo. Dies lässt sich in den Einstellungen verändern.

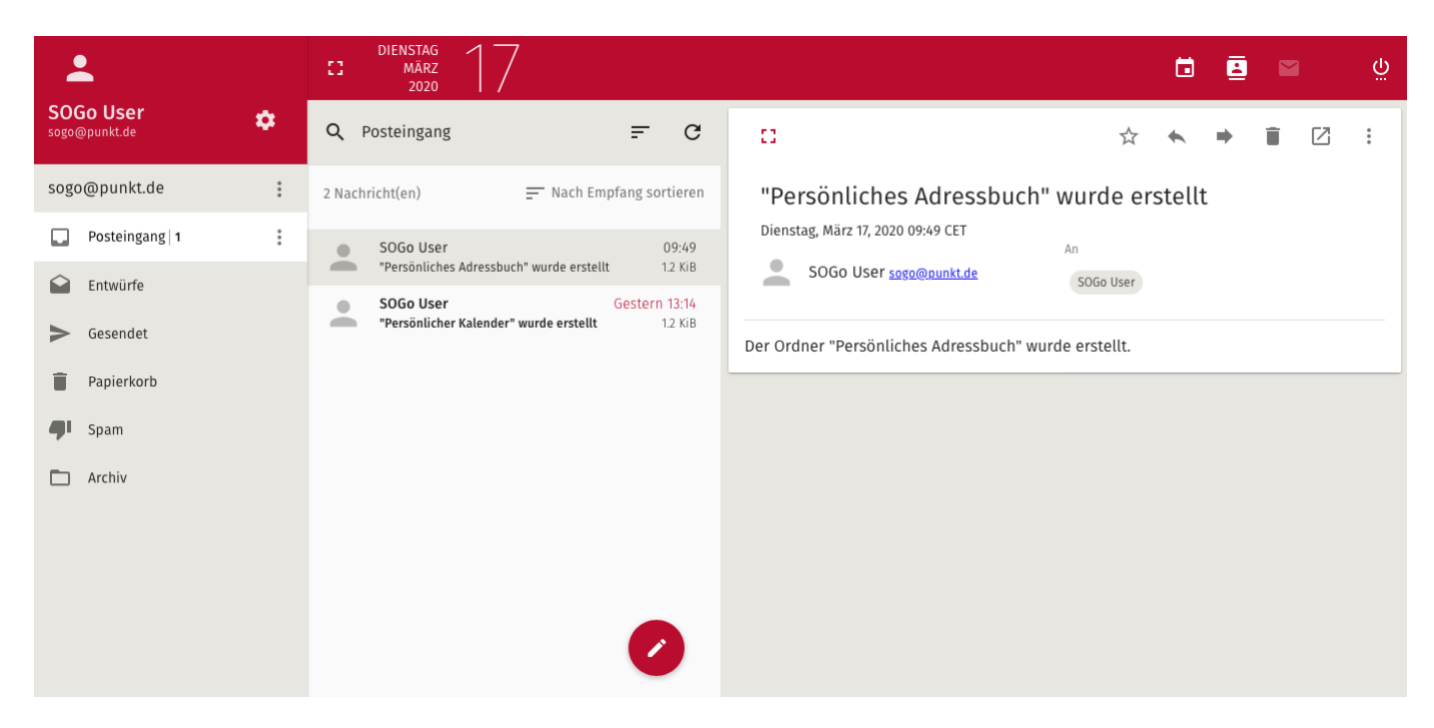

#### E-Mail schreiben

Ein Klick auf die Schaltfläche mit dem Stiftsymbol erweitert das Menü.

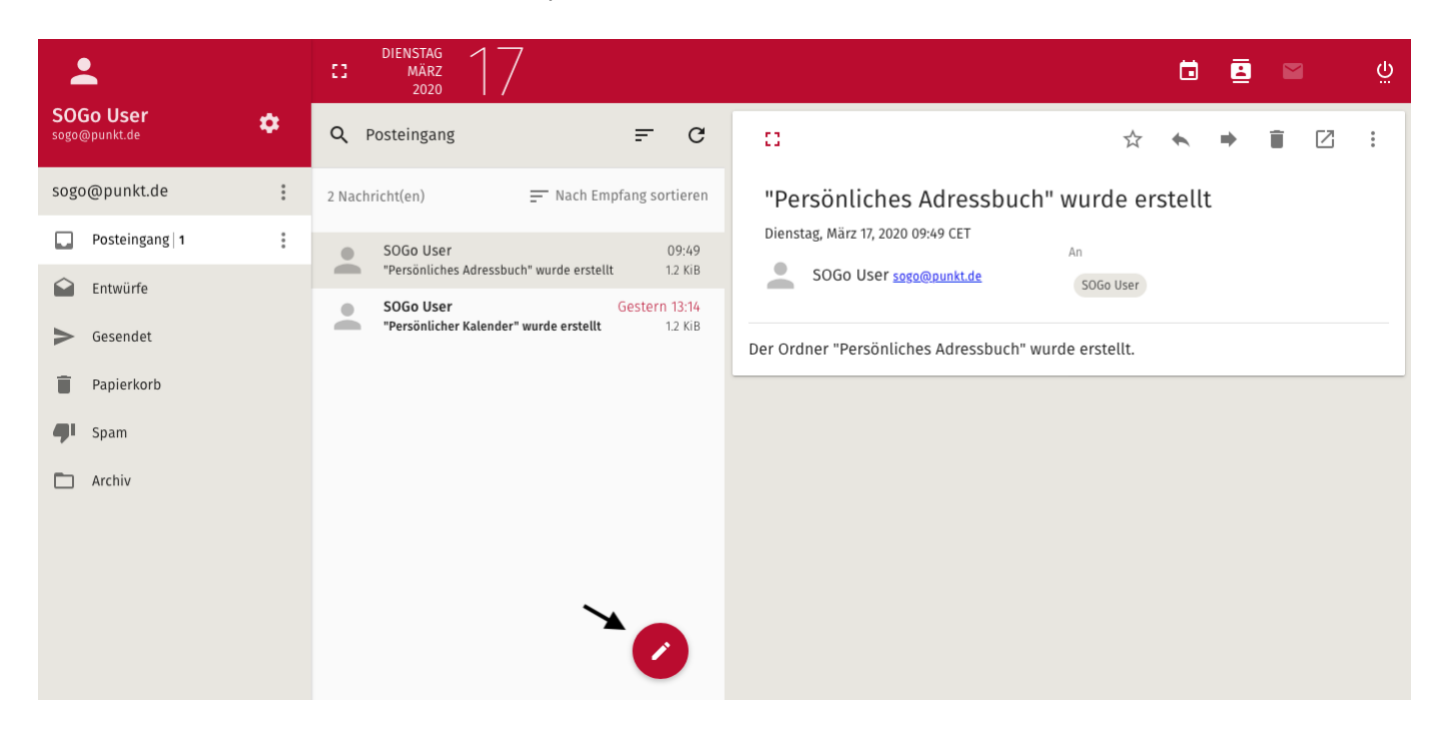

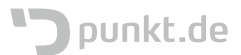

Hier bieten sich nun zwei Optionen zur Auswahl an:

- Ein neues Browserfenster zu öffnen und dort den Mail-Editor anzuzeigen
- Die Mail in dem gleichen Fenster zu schreiben

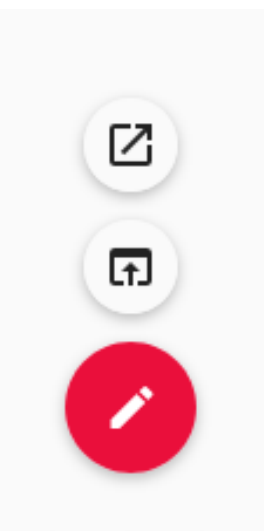

Ansonsten ist das Schreiben der Mail, wie in anderen Mailprogrammen.

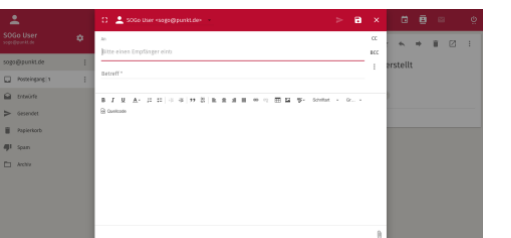

|   | • • •                                                                                  |                             |     |
|---|----------------------------------------------------------------------------------------|-----------------------------|-----|
| õ | 0 🔒 https://mail.gunkt.de/SOGo/sog/sogo@punkt.de/Mail/Uh/MaiPopupView#(Mail/O/MBOX/new | <br><ul> <li>回 ☆</li> </ul> | ≡   |
|   | 오 SOGo User <sogo@punkt.de></sogo@punkt.de>                                            | 8                           |     |
|   | ki i                                                                                   |                             | CC  |
|   | Bitte einen Empfänger eints                                                            |                             | BCC |
|   | Betreff *                                                                              |                             | I   |
|   | B I L ≜· □ □   + +   → Ξ   ± ± ± ± ≡ = = Ξ ⊑ \$- Sometric - 0 Bounce                   |                             |     |
|   |                                                                                        |                             |     |
|   |                                                                                        |                             |     |
|   |                                                                                        |                             |     |
|   |                                                                                        |                             |     |

#### E-Mail lesen

Ein Klick auf eine Mail öffnet die Mail im Bereich rechts von der Liste der Mails.

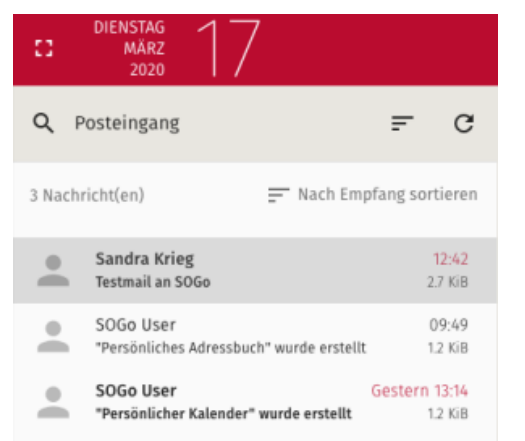

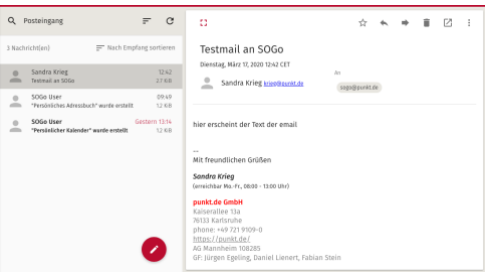

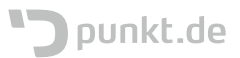

Oben rechts befinden sich Schaltflächen, die verschiedene Funktionen auslösen:

- Favorisieren
- Antworten
- Weiterleiten
- Löschen
- in neuem Fenster öffnen
- Kontextmenü

| D 1                                                          | Schlagwort hinzufügen |
|--------------------------------------------------------------|-----------------------|
| Testmail an SOGo                                             | Speichern unter       |
| Dienstag, März 17, 2020 12:42 CET                            | Nachrichten-Quelltext |
| Sandra Krieg kriep@cunit.dx sogo@p                           | unio Drucken          |
| hinn an ab al an dan Wang dan an an 10                       | In Termin umwandeln   |
| hier erscheint der Text der email                            | In Aufgabe umwandeln  |
| <br>Mit freundlichen Grüßen                                  |                       |
| <b>Sandra Krieg</b><br>(erreichbar MoFr., 08:00 - 12:00 Uhr) |                       |
| punkt.de GmbH                                                |                       |
| Kaiserallee 13a<br>36133 Karlsnibe                           |                       |
| phone: +49 721 9109-0                                        |                       |
| https://punkt.de/                                            |                       |
| AG Mannheim 108285                                           |                       |
|                                                              |                       |

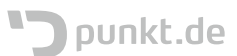

#### Ordner

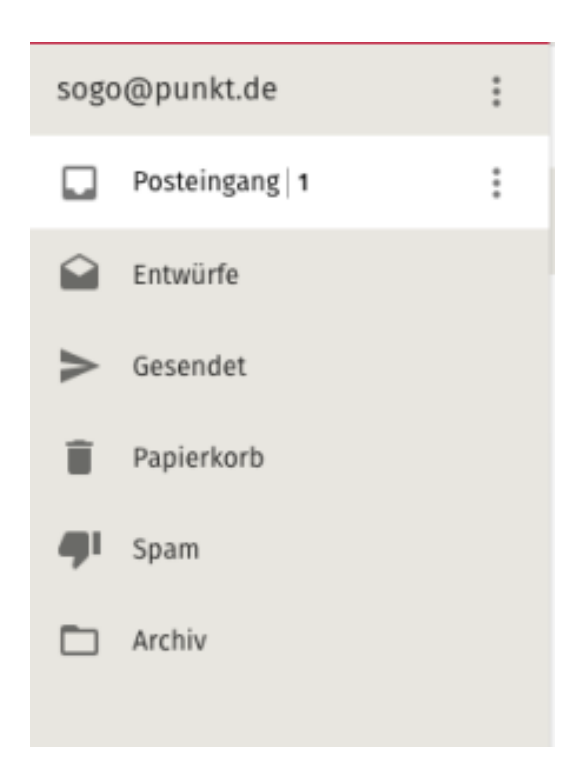

Ein Klick auf das Kontextmenü (drei Punkte) neben der eigenen E-Mailadresse gibt die Möglichkeit neue Ordner zu erstellen, Delegation einzurichten und nach Mails zu suchen.

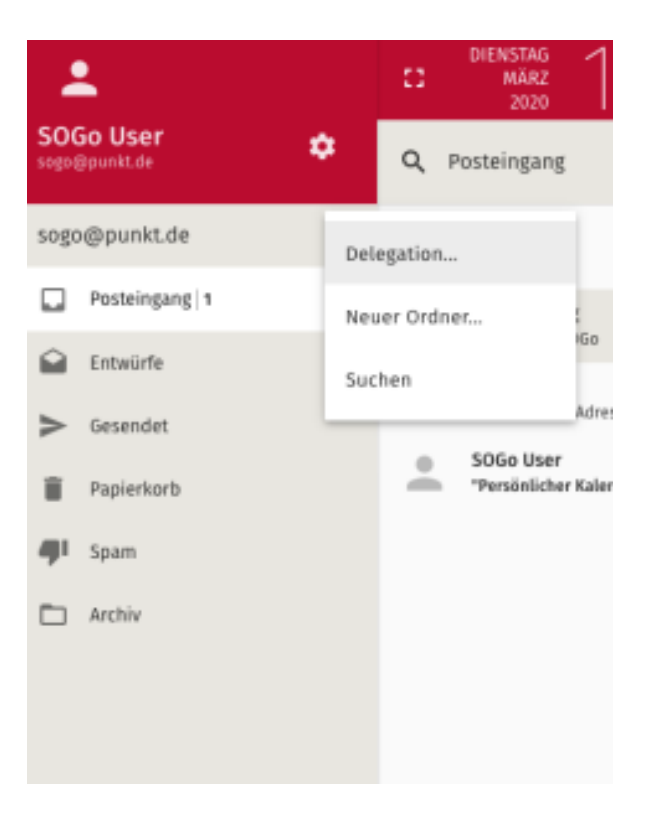

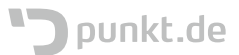

Ein Klick auf das Kontextmenü neben einem Ordner stellt mehrere Möglichkeiten zur Verfügung, wovon die meisten relativ selbsterklärend sind.

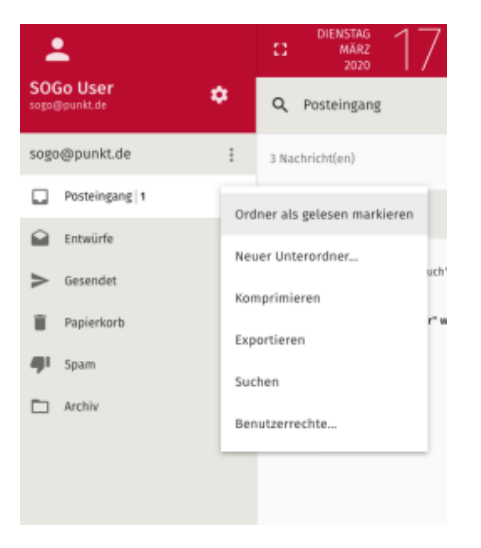

#### Delegation

Delegation ist die Möglichkeit, einer anderen Person (innerhalb von der Firma) zu ermöglichen Mails im eigenen Namen zu versenden.

Beispiel:

Alice delegiert Ihr Postfach an Bob. Dann kann Bob im Namen von Alice eine Mail an Eve schicken, bei der Eve aber **nicht** ersichtlich wird, dass die Mail eigentlich von Bob geschrieben wurde. Daher ist hier Vorsicht geboten!

Ein Klick auf Delegation öffnet einen Dialog in dem man nach anderen Personen suchen kann:

Als Person, die ein Postfach delegiert bekommen hat, ist es nun möglich beim Schreiben von E-Mails auszuwählen, als welche Person, die E-Mail versandt werden soll.

| b<br>i | Q | Benutzer hinzufügen<br>krieg       |
|--------|---|------------------------------------|
|        |   | Sandra Krieg (ry38) krieg@punkt.de |
| n      |   |                                    |

| a 2      | SOGo User <sogo@punkt.de></sogo@punkt.de>       |                          | > 8    | ×   | 0.2           | Sandra Krieg <krieg@punkt.de></krieg@punkt.de>     |                            |       |    | ×   |
|----------|-------------------------------------------------|--------------------------|--------|-----|---------------|----------------------------------------------------|----------------------------|-------|----|-----|
| n        |                                                 |                          |        | сс  | An            | SOGo User <sogo@punkt.de></sogo@punkt.de>          |                            |       |    | cc  |
| Bitte ei | nen Empfänger einti                             |                          |        | BCC | Bitte ei      | nen Empranger einti                                |                            |       |    | всс |
| Betreff  |                                                 |                          |        | :   | Betreff       |                                                    |                            |       |    | :   |
|          |                                                 |                          |        |     |               |                                                    |                            |       |    |     |
| Guelico  | <u>비</u> <u>▲</u> · :::   十 종   가 꿍   m.<br>ode | 호 코 표 @ 이 🏛 🖵 🌾- Sonfart | • Gr • |     | B I<br>Quello | <u>U A</u> - ::: ::   :: : : : : : : : : : : : : : | i d 🗏 📾 nj 🔝 🖬 🥵 🦻 Sobrita | t - G | it |     |
|          |                                                 |                          |        |     |               |                                                    |                            |       |    |     |

sogo@punkt.de

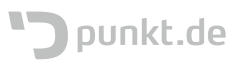

×

#### Benutzerrechte

Benutzerrechte ermöglicht es, einer anderen Person (innerhalb der eigenen Firma - @xy) Zugriffsrechte auf einen Ordner zu geben. Damit kann diese Person dann alle E-Mails sehen und ggf. bearbeiten.

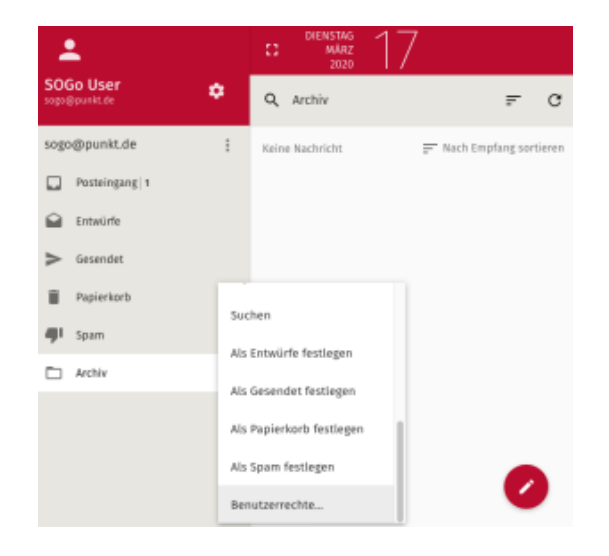

Ein Klick auf "Alle authentifizierten Benutzer" klappt ein weiteres Menü aus, in dem Rechte für alle Nutzer des Systems vergeben werden können, jedoch sind standardmäßig alle Optionen deaktiviert.

#### Q. Benutzer hinzufügen

- Alle authentifizierten Benut
- E-Mails in diesem Ordner ansehen
- E-Mails in diesem Ordner als (un)gelesen marki
- Markierungen von E-Mails in diesem Ordner verändern
  E-Mails in diesem Ordner hinzufügen, kopieren und verschieben
- E-Mails in diesem Ordner hinzutugen, kopieren und vers
- Neue Unterordner anlegen
- E-Mails in diesem Ordner löschen
- Benutzerrechte dieses Ordners verändern

Ξ.

Beim Eingeben von Zeichen unter "Benutzer hinzufügen" werden existierenden Personen per Autocomplete vorgeschlagen. Es ist auch möglich, mehreren Personen jeweils unterschiedliche Berechtigungen für denselben Ordner zu geben

| 😕 ×                                                                                       | Ingithmetite                                                                                                    |    |
|-------------------------------------------------------------------------------------------|----------------------------------------------------------------------------------------------------|----|
|                                                                                           | Archiv                                                                                                    |    |
| N kinggpunktule                                                                           |                                                                                                    |    |
| en Ordner ansehen                                                                         | Q, Benutzer hinzufügen                                                                                                    |    |
| en Ordner als (un)gelesen markieren                                                       |                                                                                                    |    |
| von E-Mails in diesem Ontner verändern<br>em Ordner hinzufligen, kegieren und verschieben | Frank Keller (ry104)<br>kelestionnit de                                                                                                    |    |
| fen                                                                                       |                                                                                                    |    |
| ner anlegen                                                                               | <ul> <li>Sandra Krieg (ry38)</li> </ul>                                                                                                    | 50 |
| e dieses Ordners verändern                                                                | Construction of the second second sec |    |
|                                                                                           | E-Mails in diesem Ordner ansehen                                                                                                    |    |
| SPECHEN                                                                                   | E-Mails in diesem Ordner als (un)gelesen markieren                                                                                                    |    |
|                                                                                           | Markierungen von E-Mails in diesem Ordner verändern                                                                                                    |    |
|                                                                                           | E-Mails in diesem Ordner hinzufügen, kopieren und verschieben                                                                                                    |    |
|                                                                                           | E-Mails versenden                                                                                                    |    |
|                                                                                           | Neue Unterordner anlegen                                                                                                    |    |

E-Mails in diesem Ordner löschen
 Benutzerrechte dieses Ordners verändern

SPEICHERN

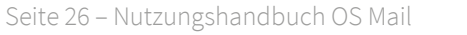

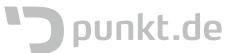

#### Signatur

Da Sogo auch mit mehreren Emailkonten pro User umgehen kann muss die Signatur in der Konfiguration des IMAP-Kontos vorgenommen werden.

Dazu geht man in die Einstellungen > E-Mail > IMAP-KONTEN

#### Abwesenheitsnachricht

Um eine Abwesenheitsnachricht selbst zu ändern, zu aktivieren und/oder zu deaktivieren geht man wie folgt vor:

- Hierzu geht man in der Web-Oberfläche von Sogo auf die persönlichen Einstellungen (Zahnrad neben dem Benutzernamen).
- Im rechten Bildschirm klickt man nun auf den Menüpunkt "Abwesenheit"
- Über das Anklicken der Auswahlbox aktiviert oder deaktiviert man die Funktion
- Ist die Auswahlbox aktiviert können Einstellungen für diese Funktion vorgenommen werden

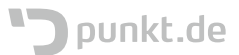

## Kalender

Ein Klick auf das Kalendersymbol oben rechts ruft die Kalenderoberfläche von SOGo auf.

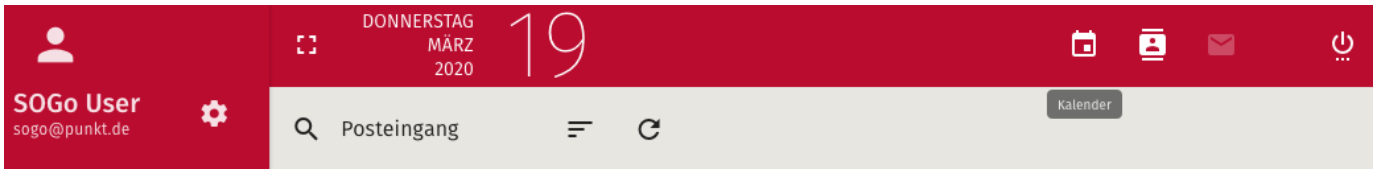

Auch dieser Bereich ist in drei Teile geteilt

- die verschiedenen Kalender (lokale eigene Kalender, Abonnements von anderen Personen, Webkalender) und deren Aktivierungsoption.
- eine Liste der nächsten Termine aktivierten Kalender.
- Die eigentliche Kalenderansicht.

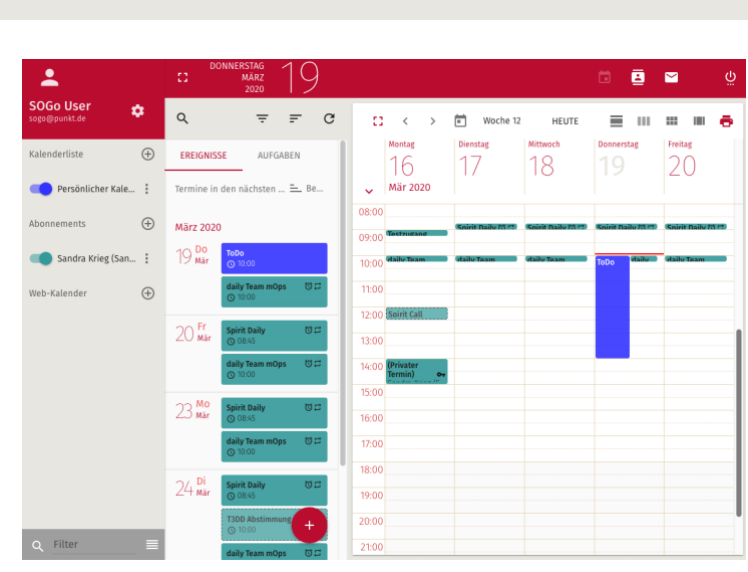

#### Kalenderliste

Kalender können mit einem Klick auf das Schiebeschalter-Steuerelement aktiviert oder deaktiviert werden. Ist ein Kalender aktiviert, werden seine Termine in der Ereignisliste und der Kalenderansicht angezeigt. Ist ein Kalender deaktiviert, wird er nur nicht angezeigt. Es werden keine Termine gelöscht o.ä.

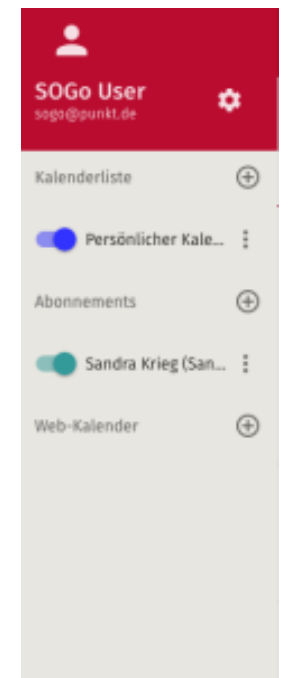

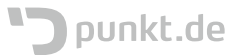

#### Neue Kalender

Neue Kalender können mit einem Klick auf das Plussymbol hinzugefügt werden.

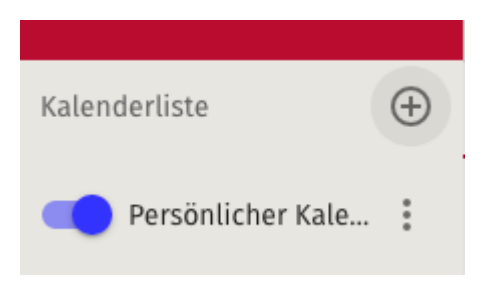

gegeben werden.

# Neuer Kalender Name des Kalenders \*

ABBRECHEN OK

#### Kalendereinstellungen

Wie schon bei den Mailpostfächern und Ordnern wird durch einen Klick auf die drei Punkte neben dem jeweiligen Kalender ein Kontextmenü erreicht. Auch hier sind die meisten Menüpunkte selbsterklärend. Persönlicher Kale...
 Nur diesen Kalender anzeigen
 Abonnements
 Alle Kalender anzeigen
 Sandra Krieg (San...
 Einstellungen
 Web-Kalender
 Umbenennen
 Links zu diesem Kalender
 Importieren

Dann muss dem Kalender nur noch ein Name

Nach Auswahl des Menüpunktes "Einstellungen", öffnet sich ein Dialog in dem eingestellt werden kann, ob der Kalender bspw. in der Verfügbarkeit mit eingeschlossen werden soll (Dies ist besonders beim Einladen anderer Personen zu Terminen wichtig) und wie über Veränderungen in diesem Kalender per Mail benachrichtigt werden soll.

Außerdem kann hier der Name des Kalenders geändert werden.

| Anne Persönlicher Kalender                                       |
|------------------------------------------------------------------|
| 🗹 In der Verfügbarkeit einschließen                              |
| 🗹 Zeige Erinnerungen                                             |
| 🛃 Zeige Aufgaben                                                 |
| Synchronisieren (Microsoft Enterprise ActiveSync)                |
|                                                                  |
| E-Mail erhalten, wenn ich meinen Kalender verändere              |
| 🗹 E-Mail erhalten, wenn jemand anderes meinen Kalender verändert |
| Wenn ich meinen Kalender verändere, schicke eine E-Mail an       |
|                                                                  |

ABBRECHEN SPEICHERN

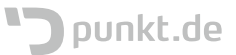

Mit einem Klick auf den Farbeimer oben links öffnet sich ein Auswahlfeld in dem die Farbe des Kalenders durch Klick auf die jeweils gewünschte geändert werden kann.

| Name                    |                                            |
|-------------------------|--------------------------------------------|
|                         | alender                                    |
|                         |                                            |
|                         | anablia Pan                                |
|                         | inschueben                                 |
|                         |                                            |
|                         |                                            |
|                         |                                            |
|                         | psoft Enterprise ActiveSync)               |
|                         |                                            |
|                         |                                            |
| 🔲 E-Mail erhalten, wenr | n ich meinen Kalender verändere            |
| E-Mail erhalten, wenr   | n jemand anderes meinen Kalender verändert |
| 🗌 Wenn ich meinen Kal   | ender verändere, schicke eine E-Mail an    |
|                         |                                            |
| F-Mail-Adrosso          |                                            |
| L-Man-Auresse           |                                            |
|                         |                                            |
|                         |                                            |
|                         | ABBRECHEN SPEICHERN                        |

#### Berechtigungen

Durch Herunterscrollen in dem Kontextmenü wird noch ein weiterer wichtiger Menüpunkt angezeigt. Mit dem Menüpunkt "Benutzerrechte" wird es möglich, (mehreren) anderen Personen verschiedene Zugriffsrechte auf den Kalender freizugeben. Die Benutzerrechte für authentifizierte Benutzer sollten innerhalb einer Firma wie folgt eingestellt sein:

| Einstellungen            |    |
|--------------------------|----|
| Umbenennen               | İ. |
| Links zu diesem Kalender | l  |
| Importieren              | l  |
| Exportieren              | l  |
| Benutzerrechte           |    |

| Dann kann man sehen, welche geschäftlichen Termine |
|----------------------------------------------------|
| man selbst und/oder die Kollegen hat/haben. Der    |
| Default zeigt leider nur Datum und Uhrzeit an.     |

| erfforente<br>) Persönlicher Kalender                   | 3 |
|---------------------------------------------------------|---|
| Benutzer hinzufügen                                     |   |
| Alle authentifizierten Benutzer                         |   |
| Offentich                                               |   |
| Datum & Uhrzeit sehen                                   | * |
| Vertraulich                                             |   |
| Datum & Uhrzeit sehen                                   | * |
| Privat                                                  |   |
| Keine                                                   | * |
| Diese Person kann Ohiekte in meinen Kalender hinzufüren |   |
| orese recomment objecte in memeri katender mitzutugen   | - |
| Diese Person kann Objekte in meinem Kalender löschen.   |   |
| -                                                       |   |
| Offentlicher Zugang                                     |   |

SPEICHERN

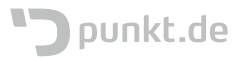

Analog zur Freigabe von E-Mail-Ordnern ist es hier möglich allen authentifizierten Personen, sowie einzelnen Personen verschiedene Zugriffsrechte, wie was die Person sehen kann und ob die Person Termine in dem Kalender hinzufügen kann, einzurichten. Dies betrifft nicht die Möglichkeit, von anderen Personen zu Terminen eingeladen zu werden. Eine Termineinladung kann trotzdem ausgesprochen werden, mehr dazu unter Termineinladungen.

| erförsati<br>D Persönlicher Kalender                                                                                                    | × |
|----------------------------------------------------------------------------------------------------|---|
| A Benutzer hinzufügen                                                                                                    |   |
| Alle authentifizierten Benutzer                                                                                                    |   |
| Offentich<br>Alles sehen                                                                                                    |   |
| Verlaulich<br>Datum & Uhrzeit sehen                                                                                                    | - |
| Privat<br>Datum & Uhrzeit sehen                                                                                                    | * |
| <ul> <li>Diese Person kann Objekte in meinen Kalender hinzufügen.</li> <li>Diese Person kann Objekte in meinem Kalender löschen.</li> </ul> |   |
| Offentlicher Zugang                                                                                                    |   |

SPEICHERN

#### Kalender öffentlich verfügbar machen

Damit Personen, die nicht in SOGo angemeldet sind, Zugriff auf einen Kalender bekommen können, ist es notwenig die Benutzerrechte für den öffentlichen Zugang einzustellen.

| O Persönlicher Kalender         | Öffentlicher Zugang   | Die Zuordnung, ob ein<br>Termin öffentllich. |
|---------------------------------|-----------------------|----------------------------------------------|
| Q, Benutzer hinzufügen          | Keine                 | vertraulich oder privat ist,                 |
| Alle authentifizierten Benutzer | Datum & Uhrzeit sehen | erfolgt bei der Erstellung des               |
| Öffentlicher Zugang             | Alles sehen           | Termines.                                    |
| Offentlich<br>Keine +           |                       |                                              |
| Vertraulich<br>Keine            |                       |                                              |
| Privat                          |                       |                                              |
| Actine -                        |                       |                                              |
| SPEICHERN                       |                       |                                              |

Nachdem dies geschehen ist, wird es möglich den Kalender über die von SOGo bereitgestellten Links freizugeben.

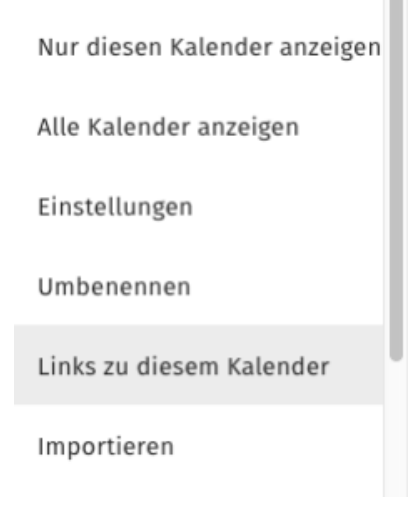

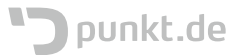

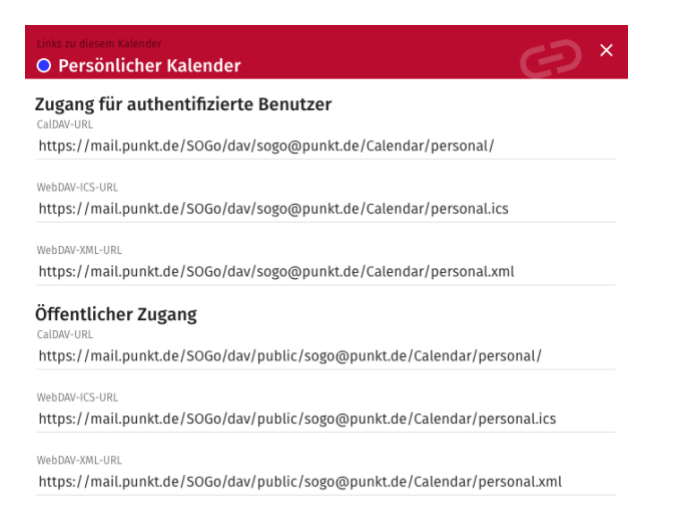

Hier dann die Links für "Öffentlicher Zugang" nehmen.

ACHTUNG: Diese Links funktionieren nur mit Kalender-Apps, nicht mit dem Browser! Zusätzlich kann es sein, dass die Kalender-app (Bspw. das Lightning-Plugin von Thunderbird) nach einer Authentifizierung fragt, die aber ignoriert (Abbrechen klicken) werden kann.

#### Abonnements

Abonnements sind Kalender anderer Personen innerhalb des Mailsystems. Diese müssen den entsprechenden Kalender wie oben beschrieben freigegeben haben. Mindestens natürlich der Person, die den Kalender abonnieren möchte.

Ein Abonnement des Kalenders einer anderen Person innerhalb des Mailsystems wird durch klicken auf das Pluszeichen hinzugefügt. Im folgenden Dialog ist es nun möglich, die gewünschte Person zu suchen und, wenn die Suche erfolgreich war, den Kalender auszuwählen.

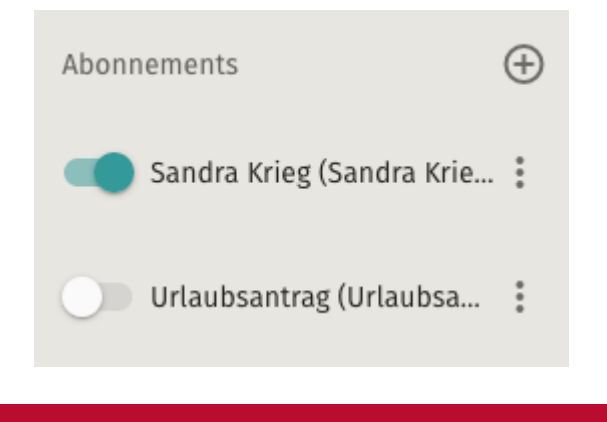

# Einen geteilten Ordner abonnieren ×

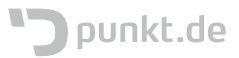

#### Webkalender

Webkalender sind Abonnements, die nicht innerhalb des Mailsystems abgerufen werden, sondern von anderen Quellen im Web. Hierbei ist zu beachten, dass SOGo nur Kalender im iCal ics-Format einbinden kann. CalDAV ist bisher nicht möglich.

Ein Webkalender wird auch wieder mit einem Klick auf das Pluszeichen hinzugefügt.

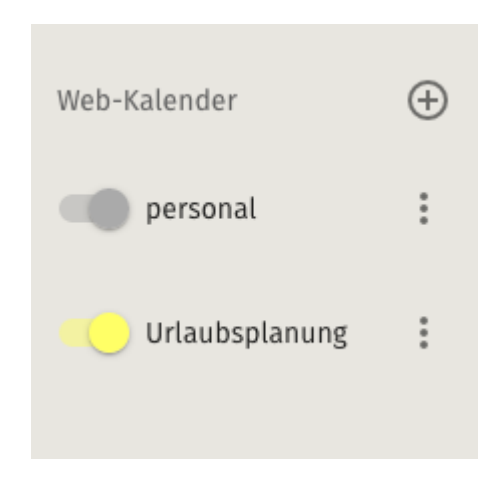

#### Nextcloud Kalender

Kalender der Nextcloud-Calendar-App können mit einem Trick eingebunden werden (nur lesend!): Die App zeigt als Link zu einem Kalender die entsprechende WebDAV-URL an https://nextcloud.example.com/remote.php/dav/calendars/<username>/<calendarname>

Wichtig: hierbei darf es sich nicht um einen Link handeln, der in Nextcloud erzeugt wurde um einen Kalender für andere Personen sichtbar zu machen, oder freizugeben. Den erkennt man an einer zufälligen Zahlen-Buchstaben-Kombination am Ende.

Diese URL wird nun ein klein wenig erweitert:

https://nextcloud.example.com/remote.php/dav/calendars/<username>/<calendarname>?export

Damit wird Nextcloud dazu bewegt, den Kalender als iCal zu exportieren und OS Mail ist in der Lage diesen zu lesen.

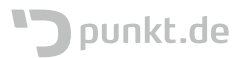

#### Kalenderimport

Um einen aus einer anderen Software exportierten iCal-Kalender als ics-Datei in SOGo einzufügen, wird ein neuer Kalender, wie in Neue Kalender beschrieben, erstellt und das Kontextmenü mittels Klick auf die drei Punkte neben dem Kalendernamen aufgerufen. Dort gibt es die Option "Importieren".

Im Folgenden kann dann eine ics-Datei per Klick auf "Hochladen" vom lokalen Computer ausgewählt werden und der Kalender wird als lokaler Kalender importiert. Hierbei werden jedoch Einladungen u.ä. nicht mit übernommen.

# Importkalender Umbenennen Löschen Urlaubsantrag (Url... Sandra Krieg (San... Importieren Sandra Krieg (San... Importieren personal Benutzerrechte...

Eine ICS-Datei auswählen.

HOCHLADEN

#### Filter

Durch das Setzen eines Filters am unteren Rand der Leiste, ist es möglich die Anzahl der aufgelisteten Kalender einzuschränken.

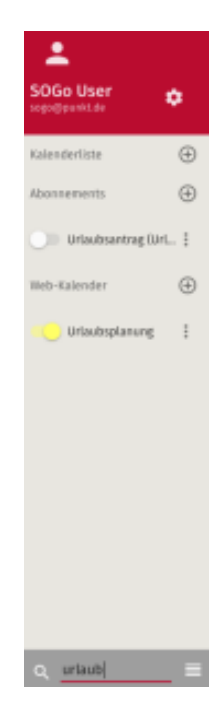

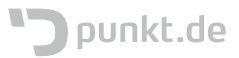

#### Ereignisse und Aufgaben

Dieser Bereich zeigt Termine und Aufgaben in einem bestimmten Zeitraum (Standard: die nächsten 7 Tage) an.

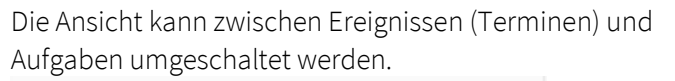

| EREIGNISSE | AUFGABEN |  |
|------------|----------|--|
|            |          |  |

Suche

Ein Klick auf das Lupensymbol aktiviert die Suche.

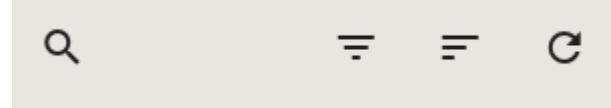

die im Titel, der Kategorie oder dem Ort eines Ereignisses oder einer Aufgabe vorkommen, oder es kann der gesamt Inhalt (inkl. Beschreibungstext) durchsucht werden.

| ÷    | Suchen |          | Titel, Kategorie oder Or |  |  |  |  |
|------|--------|----------|--------------------------|--|--|--|--|
| EREI | GNISSE | AUFGABEN | Gesamter Inhalt          |  |  |  |  |

und über eine Steuerungsleiste können Kriterien eingestellt werden.

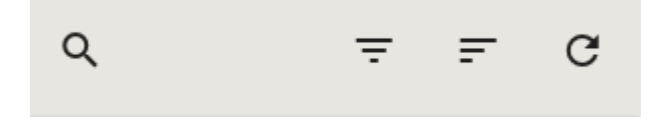

Hierbei können Begriffe eingegeben werden,

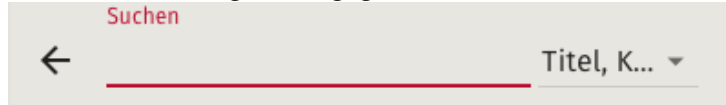

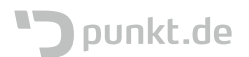

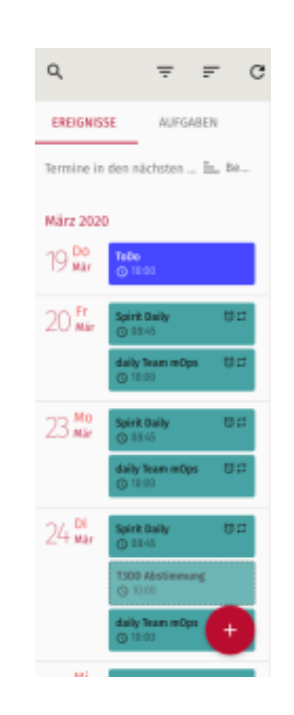

#### Zeitspanne

Die Zeitspanne wird über einen Klick auf das nächste Symbol eingestellt.

Daraufhin öffnet sich ein Auswahldialog, in der die Zeitspanne der anzuzeigenden Ereignisse und Aufgaben bestimmt.

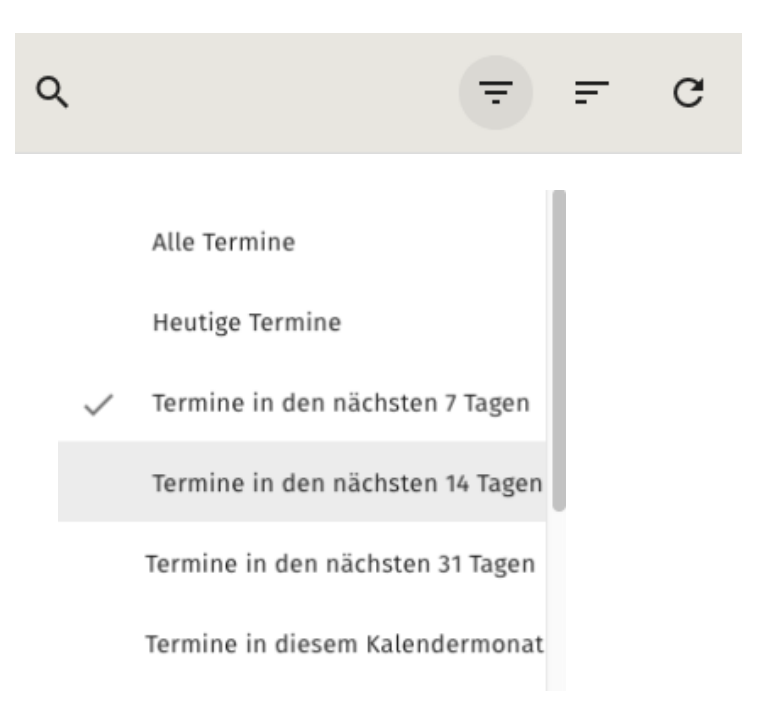

Sortierung

Mit einem Klick auf das Sortiersymbol

kann festgelegt werden in welcher Reihenfolge die Ereignisse und Aufgabe sortiert werden sollen.

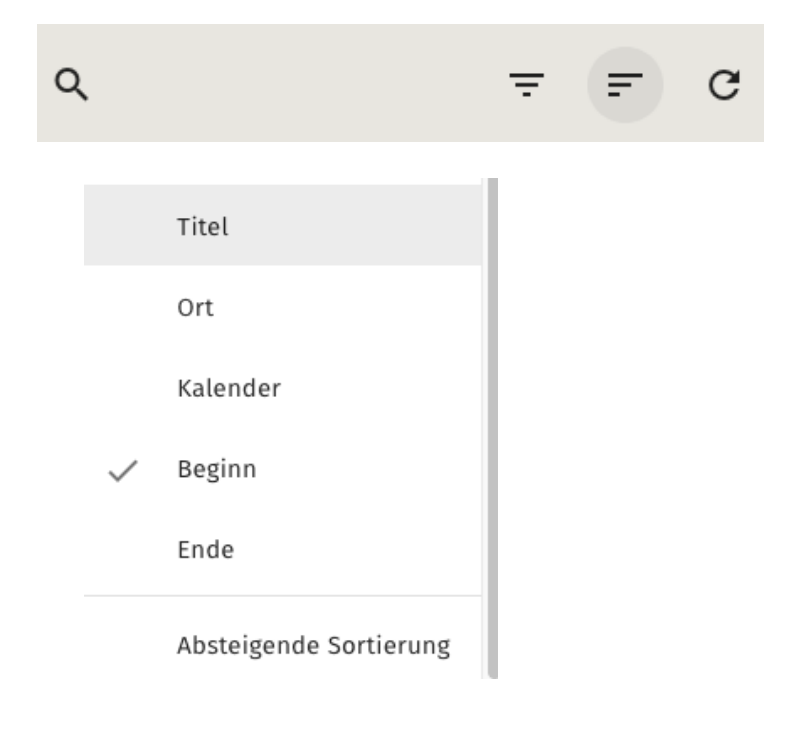

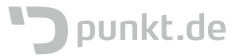

#### Neu laden

Da der Zustand nur zu dem Zeitpunkt gezeigt wird, wenn eine Anfrage gestellt wurde und sich zwischenzeitlich Kalender geändert haben können, ist es möglich mit diesem Symbol die Anzeige aufzufrischen.

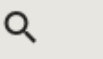

÷ = C

#### Neues Ereignis und neue Aufgabe

Ein neues Ereignis oder eine neue Aufgabe wird über das Plussymbol unten rechts erstellt.

Nach dem klicken auf das Plussymbol erscheinen zwei weitere Symbole: eines für eine neue Aufgabe und eines für ein neues Kalenderereignis (Termin).

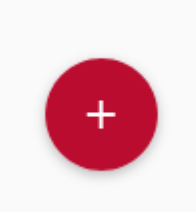

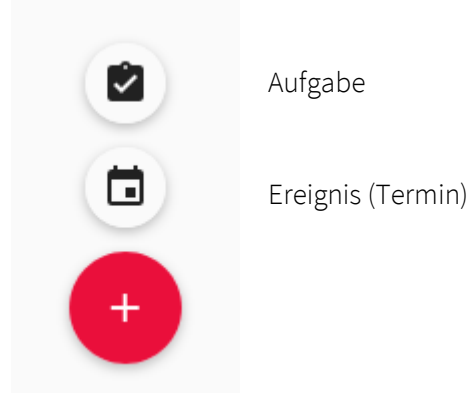

#### Aufgabe

Für eine neue Aufgabe öffnet sich ein Erstellungsdialog, der verschiedene Eingabefelder anbietet mit denen er weitergehende Informationen über die Aufgabe abfragt. Das einzige verpflichtende Feld ist der Aufgabentitel.

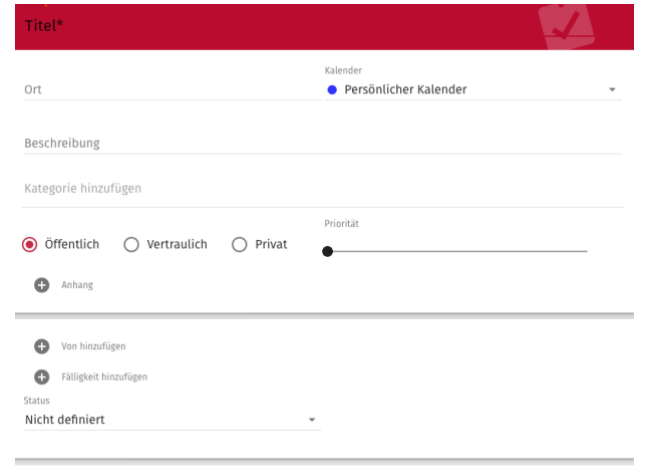

ABBRECHEN ZURÜCKSETZEN SPEICHERN

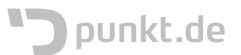

Kategorien können nur in den Einstellungen bearbeitet werden. Beim Erstellen einer neuen Aufgabe kann nur aus der Liste der bereits bestehenden Kategorien ausgewählt werden.

Die Sichtbarkeit der Aufgabe greift, wenn Aufgaben an andere Personen freigegeben wurden. Bei der Freigabe ist auswählbar, was welche Person bei welcher Sichtbarkeitskategorie sehen darf.

"Von" und "Fälligkeit" sind Datumsangaben, in denen festgehalten werden kann, wann eine Aufgabe entstanden ist und bis wann sie erledigt sein soll.

Der Status ist eine Auswahl von Zuständen in denen sich eine Aufgabe befinden kann.

Wichtig ist, die Aufgabe zu speichern nachdem sie erstellt wurde.

#### Ereignis (Termin)

Wird beim Neuerstellen die Option Ereignis gewählt, erscheint ein Erstellungsdialog, der verschiedene Eingabefelder anbietet mit denen er weitergehende Informationen über das Ereignis abfragt.

| Ort                                                                                                    | Kalender • Persönlicher Kalender •                             |
|----------------------------------------------------------------------------------------------------|----------------------------------------------------------------|
| Beschreibung                                                                                                    |                                                                |
| Kategorie hinzufügen                                                                                                    |                                                                |
| Streetlick C Understick C River                                                                                                    | Priorität                                                      |
| Unentiuch [] ventrautich [] Privat                                                                                                    |                                                                |
|                                                                                                    | •                                                              |
| Verabredungsbenachrichtigungen senden                                                                                                    | •                                                              |
| Verabredungsbenachrichtigungen senden     Annag                                                                                                    | •                                                              |
| Verabredungsbenachrichtigungen senden     Anlang     Ganztägiger Termin                                                                                                    | Zeige Zeit als Verfügbar                                       |
| Genztägiger Termin                                                                                                    | Zeige Zeit als Verfügbar                                       |
| Verabredungsbenachrichtigungen senden  Annag  Ganztägiger Termin  Iss   Ye-Mar-20  Verabredungsbenachrichtigungen senden  Verabredungsbenachrichtigungen senden  Verabredungen senden  Verabredungsbenachrichtigungen senden  Verabredungen senden  Verabredungsbenachrichtigungen senden  Verabredungen senden  Verabredung | ■ Zeige Zeit als Worfügbar<br>In<br>■ * * ******** * ③ 11/38 * |

Kategorien können nur in den Einstellungen bearbeitet werden. Beim Erstellen einer neuen Aufgabe kann nur aus der Liste der bereits bestehenden Kategorien ausgewählt werden.

Die Sichtbarkeit der Aufgabe greift, wenn Aufgaben an andere Personen freigegeben wurden. Bei der Freigabe ist auswählbar, was welche Person bei welcher Sichtbarkeitskategorie sehen darf.

Wir der Haken bei "Verabredungsbenachrichtigung senden" gesetzt, ...

Wird der Haken bei "Ganztätiger Termin" gesetzt, verschwinden die Zeitabfragen, da dann der Termin für den ganzen Tag (0:00 - 23:59) eingetragen wird.

Wird der Haken bei "Zeige Zeit als Verfügbar" gesetzt, wird anderen Personen, die einen anderen Termin planen und einen als Teilnehmer einladen wollen, diese Zeit nicht als belegt und somit verfügbar angezeigt.

Wiederholungen können als bspw. wöchentlich, monatlich, oder jeder x. Tag der Woche/des Monats eingestellt werden, womit eine Terminserie angelegt wird.

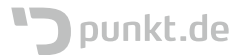

#### Teilnehmer einladen

Wenn unter "Teilnehmer einladen" eine weitere Person, eine Gruppe oder eine Ressource eingetragen wird, erweitert sich im Erstellungsdialog dieser Teil um eine Planungsansicht, in der die bereits gebuchten Zeiten und die aktuelle Uhrzeit angezeigt werden. Gruppen werden automatisch in die beinhalteten Personen expandiert.

Die Planungsansicht kann noch so weit konfiguriert werden, dass die buchbaren Zeiten z.B. auf einen gewissen Zeitraum an Arbeitstagen eingeschränkt werden können.

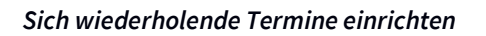

| Ein sich wiederholender   |
|---------------------------|
| Termin wird eingerichtet, |
| indem beim Punkt          |
| Wiederholung eine Auswahl |
| getroffen wird.           |

Soll eine genauere Definition der Wiederholung stattfinden, kann diese durch einen Klick auf das Plussymbol vorgenommen werden.

| λ | Teilr | hehmer | einladen                       |      |                |          |                     |      |         |         |         |      |       |      |     |    |       | ^    |   |
|---|-------|--------|--------------------------------|------|----------------|----------|---------------------|------|---------|---------|---------|------|-------|------|-----|----|-------|------|---|
|   |       |        | 🔽 Nur an J                     | Arbe | itstage        | n ()     | 08:00               | )    | *       | 0       | 18:0    | 0    |       | ,    | -   | <  |       | >    |   |
| - | •     | •      | SOGo User<br>sogo@punkt.de     |      | Donne<br>0 1 2 | rstag, i | März 19,<br>8 7 8 7 | 2020 | 13 14 1 | 5 10 17 | 18 19 2 | 0 21 | 22 23 | Frei | tag | Mä | rz 21 | 0, 2 | ¢ |
| - | -)    |        | Sandra Krieg<br>krieg@punkt.de | ×    |                |          |                     |      |         |         |         |      |       |      |     |    |       |      |   |
|   |       |        |                                |      |                |          |                     |      |         | -       | -       |      |       |      |     |    |       |      |   |

Die Option "Nur an Arbeitstagen" bedeutet, dass mögliche Terminzeiträume nur an Arbeitstagen angezeigt werden. Dies ist keine Option eine Wiederholung einzurichten.

|      | wiederholt sich nicht         | *   | wiederholt sich nicht         |   |
|------|-------------------------------|-----|-------------------------------|---|
| ,    |                               |     | täglich                       |   |
|      |                               |     | wöchentlich                   |   |
| abl  |                               |     | monatlich                     |   |
| anı  |                               |     | jährlich                      |   |
|      |                               |     |                               |   |
|      |                               |     |                               |   |
| tion | Wiederholen<br>täglich        | * × | Wiedenbien<br>wöchentlich + : | × |
|      | Jeden <u>10 B</u> Tage        |     | Jeden 1 ≅ Woche(n)            |   |
|      | Ende der Wiederholung Niemals |     |                               |   |
| 5    |                               |     | Ende der Wiederholung         |   |
| en   |                               |     | Niemals *                     |   |
|      |                               |     |                               |   |

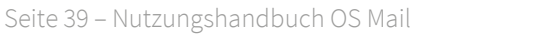

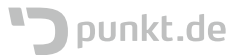

Die Dauer der Wiederholung kann mit 3 verschiedenen Auswahlpunkten festgelegt werden:

- Niemals (die Terminserie läuft endlos)
- Nach (hier kann die Anzahl bestimmt werden; z.B. nachdem der Termin 4 mal stattgefunden hat)
- Am Datum (die Terminserie endet zu einem festgelegten Datum)

#### Niemals

Nach

Am Datum

#### Kalenderanzeige

Die Kalenderanzeige zeigt alle in der Kalenderleiste aktivierten Kalender in unterschiedlichen Ansichten an.

|       | · / (                                     | i intrie iz            | HEUTE                 | =                |                        |
|-------|-------------------------------------------|------------------------|-----------------------|------------------|------------------------|
| J     | Montas<br>16<br>Mär 2020                  | Dierotag<br>17         | Network<br>18         | Doenerstog<br>19 | <sup>Freitag</sup>     |
| 08:00 |                                           |                        |                       |                  |                        |
| 09:00 | Technolog Man 21                          | Galife Bally 10 H      | Societ Pority 25 PT   | Save Bally 10-1  | Solid folio - All 15   |
| 10:00 | idaila Tasas milas 💷                      | stally been referently | visite Tears writes 💷 | Tebe viela       | visite Team exists. 19 |
| 11:00 |                                           |                        |                       |                  |                        |
| 12:00 | Sairit Call                               |                        |                       |                  |                        |
| 13:00 |                                           |                        |                       |                  |                        |
| 14:00 | (Privator Termin) 🗣<br>Sandra Krieg (Sand |                        |                       |                  |                        |
| 15:00 |                                           |                        |                       |                  |                        |
| 16:00 |                                           |                        |                       |                  |                        |
| 17:00 |                                           |                        |                       |                  |                        |
| 18:00 |                                           |                        |                       |                  |                        |
| 19:00 |                                           |                        |                       |                  |                        |
| 20:00 |                                           |                        |                       |                  |                        |

#### Kalendermenü

Das Kalendermenü lässt den Kalender im Voll- oder Normalbild anzeigen, hilft bei der Auswahl des zur Anzeige gewünschten Zeitraumes und bietet die Auswahl der verschiedenen Ansichten an.

| 53 | < | > | Ē   | Woche 12 |   |   |   | HEUT | E |  |     | ÷ |
|----|---|---|-----|----------|---|---|---|------|---|--|-----|---|
| 1  |   |   | · • |          | 1 | - | - |      | 1 |  | · • |   |

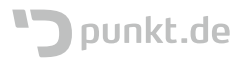

#### Tagesansicht

Die Tagesansicht wird mit nebenstehendem Symbol ausgewählt und zeigt den gewählten Tag und alle Termine dieses Tages an.

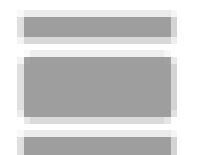

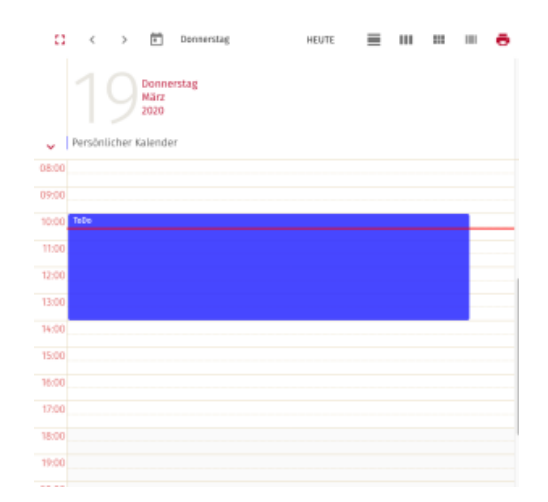

#### Wochenansicht

Die Wochenansicht wird mit nebenstehendem Symbol ausgewählt und zeigt alle Tage und deren Termine einer gewählten Woche an. In den Nutzerhandbuch#Einstellungen gibt es zusätzlich noch die Option bspw. Wochenenden auszublenden.

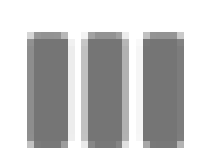

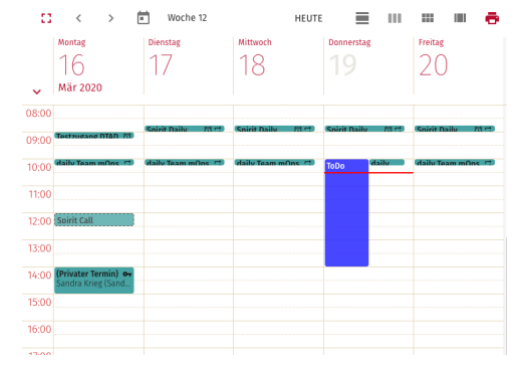

#### Monatsansicht

Die Tagesansicht wird mit nebenstehendem Symbol ausgewählt und zeigt alle Tage und deren Ereignisse, gruppiert nach Wochentag eines Monats an.

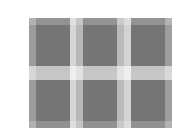

| 0                                               | <                         | >                    | Ē                                                  | März 2020                  | HE                                                       | UTE                                                           |                      |                             |                      | ē                 |
|-------------------------------------------------|---------------------------|----------------------|----------------------------------------------------|----------------------------|----------------------------------------------------------|---------------------------------------------------------------|----------------------|-----------------------------|----------------------|-------------------|
| Mor                                             | nag                       |                      | Die                                                | nstag                      | Mittwoch                                                 | Donners                                                       | stag                 | Fr                          | eitag                |                   |
|                                                 |                           |                      |                                                    |                            |                                                          |                                                               |                      |                             |                      |                   |
| 10.00 daily Ti                                  | sam mOy<br>D              | 8<br>9 12            | 10:00 daily 1<br>mOps<br>12:30 allg.<br>Besprechan | icans<br>(0.17             | 10:00 daily Team mOps<br>© ⊡                             | 10:00 Vertriebs<br>10:00 daily Tear                           | ≇ ∷<br>n mOps<br>©∷  | 10:00 <b>daily</b>          | Team m               | Ops<br>U          |
|                                                 |                           | 2                    |                                                    | 1                          | 4                                                        |                                                               | 5                    |                             |                      | 6                 |
| 10.00 daily Tr                                  | sam mOy<br>D              | 16<br>9 11           | to-oo daily1                                       | leam mOps<br>() []         | 08:00<br>Frähetäckbestellung<br>Beiters abholen<br>BI:30 | 09/15 ) gebloc<br>GAGA Worband<br>10:00 daily Team<br>mOps    | an far<br>Top        | 10:00 <b>daily</b>          | Team m               | Ops<br>IIII       |
|                                                 |                           | 9                    |                                                    | 10                         | 11                                                       |                                                               | 12                   |                             |                      | 13                |
| 10.00 daily Tr                                  | sam mOy<br>D              | 8<br>9 12            | 10:45 Karze<br>Abstimmun<br>10:00 daily 1<br>mOps  | e<br>Nam                   | 10.00 daily Team mOps<br>(3) 🖽                           | 10:00 Vertriebs<br>10:00 daily Tear                           | ≸ ∷<br>n mOps<br>©∷  | Urlandı Diri<br>10:00 daily | ieg, Sara<br>Tears m | lal<br>Ops        |
|                                                 |                           | 16                   |                                                    | 17                         | 16                                                       |                                                               |                      |                             |                      | 20                |
| 05:00 Testang<br>DTAD<br>10:00 duily Te<br>wOps | un se                     |                      | 08.45 Spirit<br>10:00 daily1                       | Baily මය<br>Nam mOps<br>මය | 08.x5 Spirit buily 명고<br>10:00 daily Team mOps<br>명고     | 1845 Spirit Dai<br>1800 Tabe<br>1800 daily Tear<br>mDas       | 902<br>805           | 08.45 Spirit<br>10:00 daily | t Daily<br>Team m    | 0ps<br>0ps<br>000 |
|                                                 |                           | 23                   |                                                    | 24                         | 25                                                       |                                                               | 26                   |                             |                      | 27                |
| 08:45 Spirit E<br>10:00 daily Tr                | anity ()<br>namenOp<br>() | 811<br>86<br>811     | 10.00 T3DD<br>Abstimmun                            | Chaily (5) 42<br>C         | 08.v5 Spirit Duily 명의<br>12:00 daily Team mDps<br>당의     | 0845 Spirit Dail<br>1000 Vertriebs<br>1000 daily Tear<br>mDas | 1902<br>1902<br>1902 | 08.vS Spirit<br>10.00 daily | t Daily<br>Team m    | 명료<br>Ops<br>명료   |
|                                                 |                           | 30                   |                                                    | 31 Márz                    | 1 April                                                  |                                                               | -                    |                             |                      | -                 |
| 10:00 daily Te                                  | Nam mOp                   | 7 +-1<br>26<br>3 -11 | 10:00 daily 1                                      | feam mOps                  | mail 012<br>0140 Spirit Daily 1012                       | 10.00 daily fear                                              | n mOps<br>012        | 10:00 daily                 | Team m               | 065<br>065        |

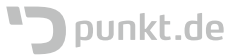

#### Planungsansicht

Die Planungsansicht wird mit nebenstehendem Symbol ausgewählt und zeigt alles aktivierten Kalender in einer eigenen Spalte pro Tag an.

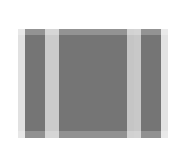

|       | ¢                | >            | ۲                     | Donnerstag     |    | HEUTE     | =   | ш                    |                          | -                  | Ð          |
|-------|------------------|--------------|-----------------------|----------------|----|-----------|-----|----------------------|--------------------------|--------------------|------------|
|       |                  |              | Donne<br>März<br>2020 | irstag         |    |           |     |                      |                          |                    |            |
| ÷     | Persön<br>Kalend | licher<br>er |                       | importkalender | Ur | laubsplan | ung | San<br>Krię<br>klori | iara kr<br>ig<br>ienstan | ieg (sa<br>unkt de | nora<br>ol |
| 08:00 |                  |              |                       |                |    |           |     |                      |                          |                    |            |
| 09:00 |                  |              |                       |                |    |           |     | Carrie               | Baile                    |                    |            |
| 10:00 | TeDo             |              |                       |                |    |           |     | (Faib)               | Toom of                  | fes f              |            |
| 11:00 |                  |              |                       |                |    |           |     |                      |                          |                    |            |
| 12:00 |                  |              |                       |                |    |           |     |                      |                          |                    |            |
| 13:00 |                  |              |                       |                |    |           |     |                      |                          |                    |            |
| 14:00 | _                |              |                       |                |    |           |     |                      |                          |                    |            |
| 15:00 |                  |              |                       |                |    |           |     |                      |                          |                    |            |
| 16:00 |                  |              |                       |                |    |           |     |                      |                          |                    |            |
| 17:00 |                  |              |                       |                |    |           |     |                      |                          |                    |            |
|       |                  |              |                       |                |    |           |     |                      |                          |                    |            |
| 18:00 |                  |              |                       |                |    |           |     |                      |                          |                    |            |

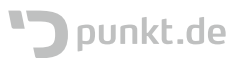

## Adressbuch

Ein Klick auf das Adressbuchsymbol öffnet die Adressbuchansicht.

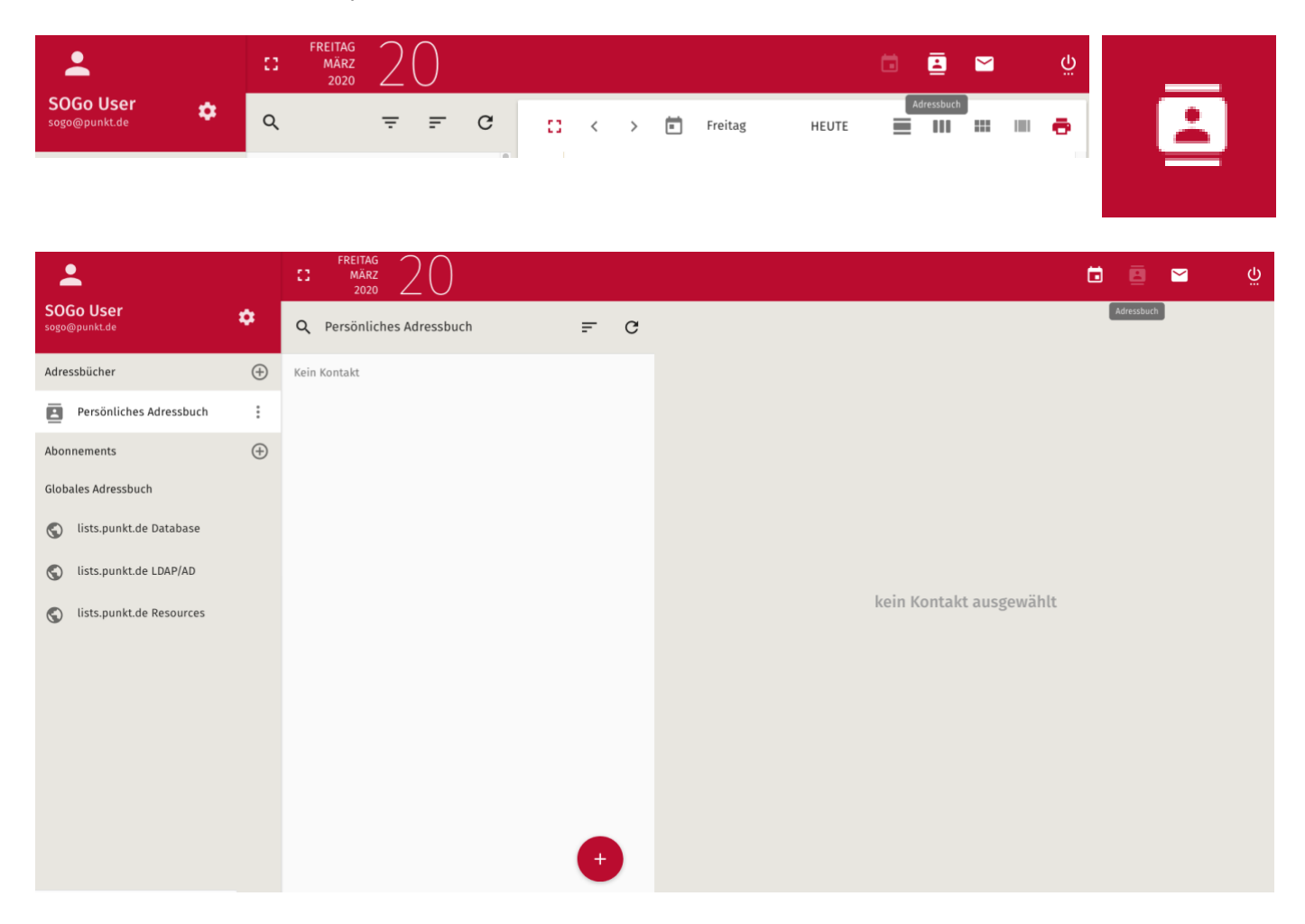

#### Adressbuchleiste

Adressbücher werden in der Leiste in verschiedene Gruppen unterteilt.

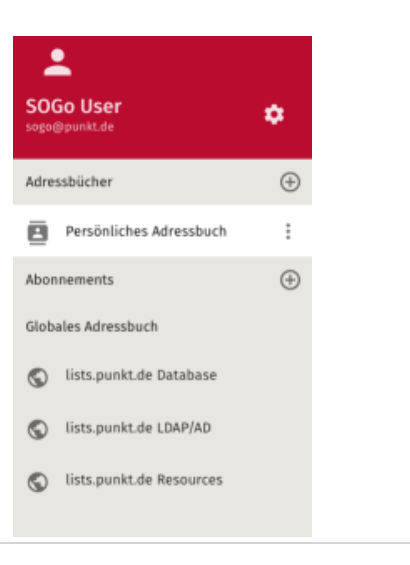

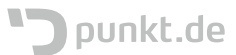

#### Lokale Adressbücher

Lokale Adressbücher sind Adressbücher, die innerhalb des Mailsystems gespeichert werden.

Mit einem Klick auf die drei Punkte neben dem Adressbuch öffnet sich ein Kontextmenü, das weitere Optionen für ein Adressbuch zur Verfügung stellt.

|          | į  | Persönliches Adres         | sbuch | *<br>*   |
|----------|----|----------------------------|-------|----------|
|          |    |                            |       |          |
| <u>0</u> |    | Eigenschaften              |       |          |
|          |    | Umbenennen                 |       |          |
|          |    | Links zu diesem Adressbuch |       |          |
|          |    | Importieren                |       |          |
|          |    | Export                     |       |          |
|          |    | Benutzerrechte             |       |          |
|          | A  | dressbücher                |       | $\oplus$ |
|          | Ne | ies Adressbuch             |       |          |

Adressbücher

Neue Adressbücher können mit einem Klick auf das Pluszeichen erstellt werden. Damit können Kontakte thematisch eingeordnet werden.

Daraufhin öffnet sich ein Dialog, der den Namen des neu zu erstellenden Adressbuches abfragt.

ABBRECHEN OK

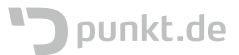

#### Freigabe

Adressbücher, die z.B. nur bestimmte Kontakte enthalten, können auch anderen Personen innerhalb des Mailsystems freigegeben werden.

| Eigenschaften             |   |
|---------------------------|---|
| Umbenennen                |   |
| Links zu diesem Adressbuc | h |
| Importieren               |   |
| Export                    |   |
| Benutzerrechte            |   |

Mit der Eingabe von Zeichen kann nach Personen innerhalb des Mailsystems gesucht werden, da das System dann mittels Autovervollständigung Nutzer passend zu den eingegebenen Zeichen vorschlägt.

| Zugniffsrechts<br>Persönliches Adressbuch | × |
|-------------------------------------------|---|
| Benutzer hinzufügen<br>Q. krie            |   |
| Sandra Krieg (ry38) krieg@punkt.de        |   |
| Öffentlicher Zugang                       |   |

SPEICHERN

Mit einem Klick auf "Alle authentifizierten Benutzer" können die Freigaben eines Adressbuches für alle Nutzer innerhalb des Mailsystems festgelegt werden.

| Zugiiffarechte<br>Persönliches Adressbuch                                                                                                    | <b>8</b> × |
|----------------------------------------------------------------------------------------------------|------------|
| Q Benutzer hinzufügen                                                                                                    |            |
| Alle authentifizierten Benutzer                                                                                                    |            |
| <ul> <li>Diese Person kann Adresskarten dieses Adressbuches ansehen.</li> <li>Diese Person kann neue Adresskarten zu diesem Adressbuch hinzufügen.</li> <li>Diese Person kann in diesem Adressbuch bestehende Adresskarten verändern.</li> <li>Diese Person kann Adresskarten aus diesem Adressbuch löschen.</li> </ul> |            |
| Öffentlicher Zugang                                                                                                    |            |

SPEICHERN

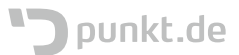

Es ist auch möglich mehreren Personen unterschiedliche Freigaben auf ein Adressbuch zu geben.

| ersönliches Adressbuch                                                    |    |          |
|---------------------------------------------------------------------------|----|----------|
|                                                                           |    |          |
| Benutzer hinzufügen                                                       |    |          |
| Frank Keller (ry104)     kelen@punit.fe                                   |    |          |
| Sandra Krieg (ry38)     krieg@punkt.de                                    | 32 | i        |
| Für den Benutzer abonnieren                                               |    |          |
| Diese Person kann Adresskarten dieses Adressbuches ansehen.               |    |          |
| Diese Person kann neue Adresskarten zu diesem Adressbuch hinzufügen.      |    |          |
| Diese Person kann in diesem Adressbuch bestehende Adresskarten verändern. |    |          |
| Diese Person kann Adresskarten aus diesem Adressbuch löschen.             |    |          |
| 00 Alle authentifizierten Benutzer                                        |    |          |
| 00 Offerticher Zugang                                                     |    |          |
|                                                                           |    | FICHER . |

#### Abonnements

Abonnements sind von anderen Personen freigegebene Adressbücher.

Dara Pers g

Bei der Eingabe von Zeichen

werden gefundene Personen bereits vorgeschlagen und

nach einem Klick auf die jeweilige Person zeigt es die

an.

Adressbücher dieser Person

| Abonnements                  |                                                          | $\oplus$ |
|------------------------------|----------------------------------------------------------|----------|
|                              |                                                          |          |
| Einen geteilten Ordner abonn | lieren                                                   | ×        |
| Benutzer suchen              |                                                          |          |
|                              |                                                          |          |
| X Ein                        | en geteilten Ordner abonnieren                           | ×        |
| a                            | Benutzer suchen<br>krie                                  |          |
| ~                            | <ul> <li>Sandra Krieg</li> <li>krieg@punkt.de</li> </ul> | ^        |

Sandra - privat (Sandra Krieg <krieg@punkt.de>)

Ein Klick auf den Button "Abonnieren" fügt das geteilte Adressbuch in die Liste der Abonnements ein.

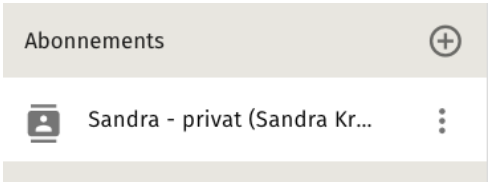

| aufhin öffnet ein Dialog in dem die jeweilige |  |
|-----------------------------------------------|--|
| son gesucht werden kann.                      |  |

Einen geteilten Ordner abonnieren

Sandra Krieg krieg@punkt.de

Seite 46 – Nutzungshandbuch OS Mail

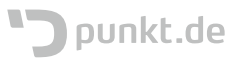

ABONNIEREN

#### Globale Adressbücher

Globale Adressbücher sind Adressbücher, wie bspw. das AD und die Datenbank aus der die Informationen für zusätzliche Postfächer und Aliase kommen.

Diese Adressbücher sind nicht editierbar.

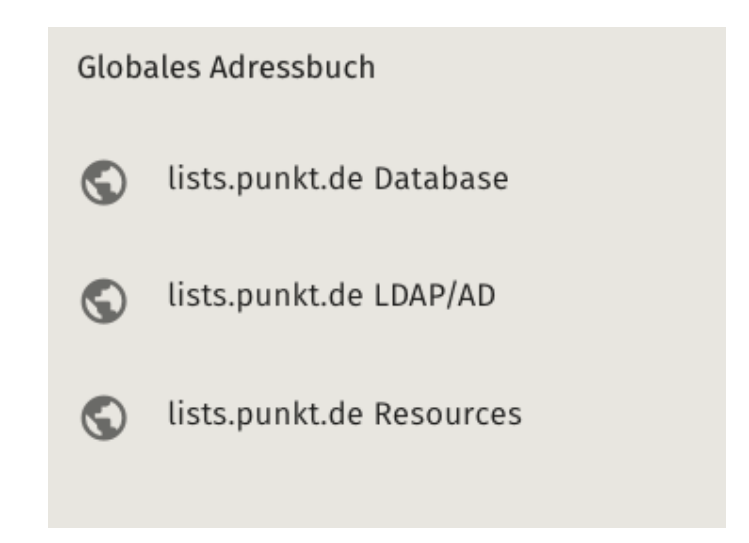

#### Adressleiste

In der Adressleiste werden die Kontakte eines ausgewählten Adressbuches angezeigt.

Lokale Adressbücher & Abonnements

Bei lokalen Adressbücher und Abonnements werden alle eingetragenen Kontakte in der Adressleiste angezeigt.

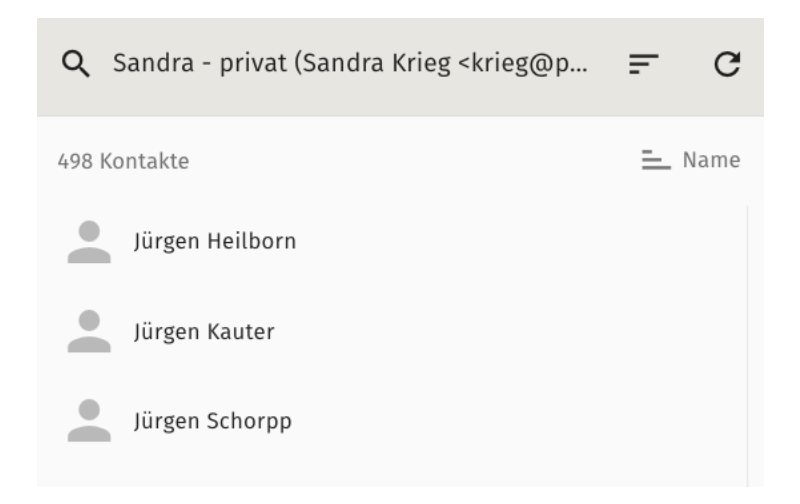

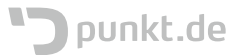

Für die Sortierung stehen verschiedene Auswahlmöglichkeiten zur Verfügung. ✓ Nachname Vorname E-Mail Messenger-Name Organisation

Welche Sortierung ausgewählt wurde, erkennt man an der Zeile direkt über den Kontakten.

2 Kontakte — Nachname 2 Kontakte — Organisation

#### Globale Adressbücher

Bei globalen Adressbüchern muss man nach Kontakten suchen, damit diese angezeigt werden.

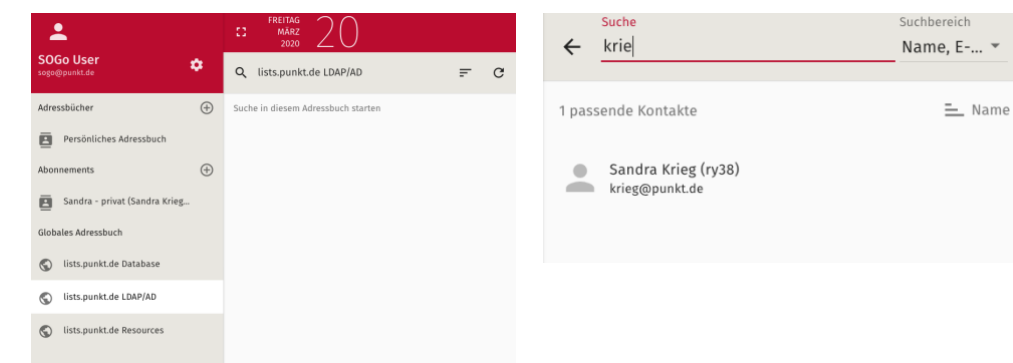

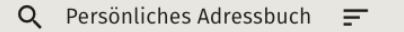

C

Durch einen Klick auf nachstehendes Symbol können die Datensätze sortiert werden.

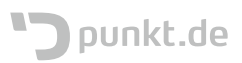

#### Neuer Adressbucheintrag

Ein neuer Adressbucheintrag kann durch einen Klick auf das Pluszeichen unten rechts erstellt werden.

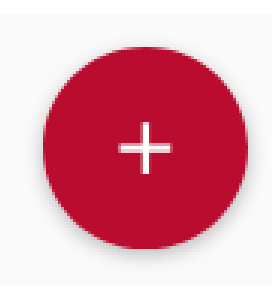

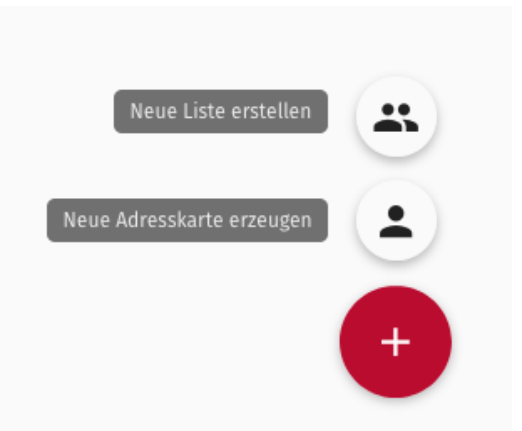

#### Neue Liste erstellen

Eine Liste ist eine Sammlung von Kontakten. Nach einem Klick auf "Neue Liste erstellen" öffnet sich eine leere Listenkarte im Kontaktbereich.

In eine Liste innerhalb eines Adressbuches können auch nur Kontakte aus *diesem* Adressbuch hinzugefügt werden. Eine Liste kann einen Enzeigenamen, einen Spitznamen und ein Beschreibung als zusätzlich Attribute haben.

|                                   |           |              | × | 2 |  |
|-----------------------------------|-----------|--------------|---|---|--|
| Anzeige                           | Spitzname | Beschreibung |   |   |  |
| Mitglieder<br>Mitglied hinzufügen |           |              |   |   |  |

#### Neue Adresskarte erzeugen

Ein Kontakt wird innerhalb einer Adresskarte im Kontaktbereich dargestellt. Die Adresskarte besitzt eine Reihe von Eingabefeldern, in die verschiedene Formen von Daten für einen Kontakt eingetragen werden können. Alle Felder vor denen ein Pluszeichen zu sehen ist, können mehrere Einträge eines Typs von Kontaktdaten enthalten und durch einen Klick auf das Pluszeichen ist es möglich einen weiteren Eintrag hinzuzufügen. Beispielsweise kann ein Kontakt mehrere E-Mail-Adressen besitzen.

Wichtig: Nach dem Erstellen oder Bearbeiten eines Kontaktes, müssen die Änderungen durch Klick auf das Diskettensymbol gespeichert werden.

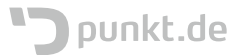

| 0     |                                  |          | × ~ 🖻     |
|-------|----------------------------------|----------|-----------|
| Anzei | go                               |          |           |
|       |                                  |          |           |
| Vorna | ime                              | Nachname | Spitzname |
| Orgar | hisation                         | Titel    | Rolle     |
| 0     | Organisationseinheit hinzufügen  |          |           |
| Kateg | orie hinzufügen                  |          |           |
| 0     | Neue E-Mail-Adresse              |          |           |
| 0     | Pseudorym hinzufügen             |          |           |
| 0     | Geburtstag hinzufügen            |          |           |
| 0     | Neue Telefannummer               |          |           |
| 0     | Neue URL                         |          |           |
| 0     | Neue Adresse                     |          |           |
| 0     | Neuer benutzerdefinierter lilert |          |           |
| Notiz | en                               |          |           |

#### Kontaktbereich

Der Kontaktbereich zeigt die bisher eingetragenen Informationen zu einem in der Kontaktliste ausgewählten Kontakt an.

Mit einem Klick auf das Stiftsymbol kann der Kontakt bearbeitet werden.

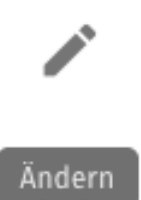

| ۹    | Persönliches Adressbuch | =           | G    | 0                  |        |           | /                 | Î  | : |
|------|-------------------------|-------------|------|--------------------|--------|-----------|-------------------|----|---|
| 3 Ko | ntakte                  | <u></u> Vor | name | •                  | Sandra | Kriegerin | <sup>Andern</sup> | eg |   |
| •    | Fabian Stein            |             |      | punkt.de GmbH      |        |           |                   | 0  |   |
| •    | Jörg Schweizer          |             |      | Dienstlich         | 09125  |           |                   |    |   |
| •    | Sandra Kriegerin Krieg  |             |      | Mobil<br>+49151150 | 001199 |           |                   |    |   |

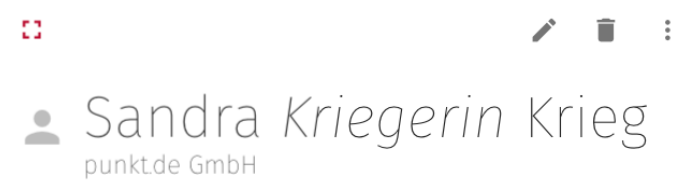

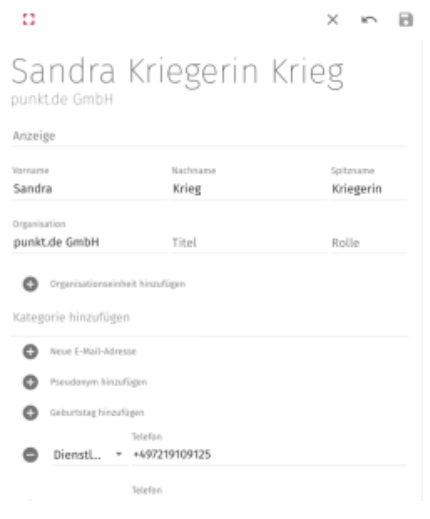

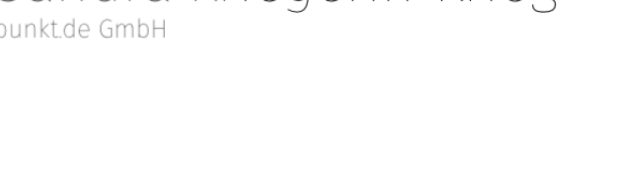

# D.infrastructure

Anspruchsvolle Webprojekte brauchen die richtige Infrastruktur, um sicher, schnell und erfolgreich zu laufen. Darauf sind wir seit vielen Jahren spezialisiert: Wir begleiten als unabhängige Berater die Planung und Umsetzung von individuellen Hosting-Lösungen. Denn die Herausforderungen an die Webinfrastruktur sind so unterschiedlich wie die Anwendungen, die darauf laufen.

Wir kennen die Herausforderungen von Entwicklern, wenn es um komplexe Hosting-Architekturen geht. Hier können wir Sie an jedem Punkt unterstützen – von der Architekturplanung über die Skalierung und Internationalisierung bis hin zu Betrieb und Support. Dabei klinken wir uns je nach Bedarf gezielt in Ihre bestehende Infrastrukturlösung ein, begleiten Ihr Projekt beratend oder übernehmen das komplette Hosting im eigenen Rechenzentrum.

#### Sie sind die Experten für die Entwicklung – wir für die Infrastruktur.

Kontaktieren Sie uns gern und wir besprechen, wie wir Ihre Herausforderung optimal meistern können.

#### Kontakt und Ansprechpartner:

Karlsruhe: punkt.de GmbH Kaiserallee 13a 76133 Karlsruhe

Telefon: +49 (0)721 9109-500 Telefax: +49 (0)721 9109-100 Mail hosting@punkt.de

#### Frankfurt am Main:

punkt.de GmbH Kurfürstenstraße 18 60486 Frankfurt am Main